#### 2020年度 生田システム講習会

# MATLAB講習会(基礎編)

明治大学 生田メディア支援事務室 2020年9月15日

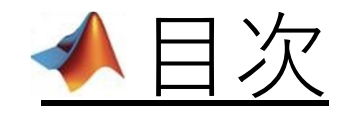

- ・MATLABとは (MATLABの特徴)
- ・インターフェイスの紹介
- ・基本操作/データ入力 (行列・数列)
- ・基本操作/演算・関数 (演算子・行列計算・転置行列・文字列)
- ・連立方程式の計算
- ・ **グ**ラフ描画 (plot関数)
- ・スクリプトファイル作成
- ・困ったときは
- ・まとめ
- MATLAB Campus-Wide License
- ・参考文献

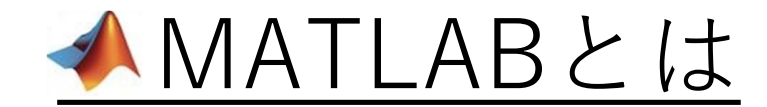

・数値計算処理ソフト

理工学分野において、

### データ解析・モデリング・シミュレーション等に使用される。

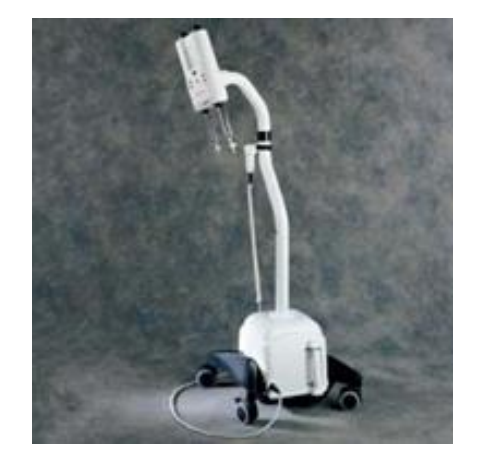

医用:造影剤注入ポンプの 流体動特性を解析

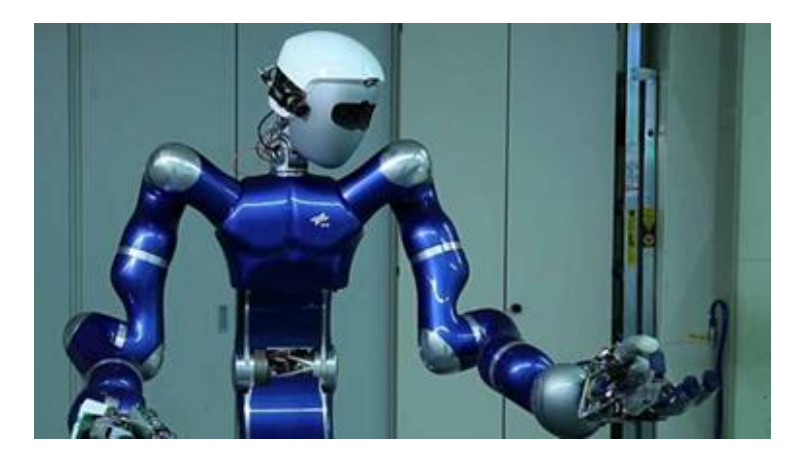

ロボット:自律ヒューマノイドロボットの 制御機能をシミュレーション

https://jp.mathworks.com/company/user\_stories/medrad-ensures-safety-of-mri-vascular-injection-pump.html

https://jp.mathworks.com/company/user\_stories/german-aerospace-center-dlr-robotics-and-mechatronics-center-develops-autonomous-humanoid-robot-with-model-based-design.html

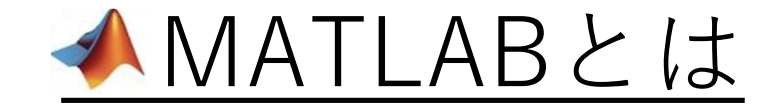

・利用分野

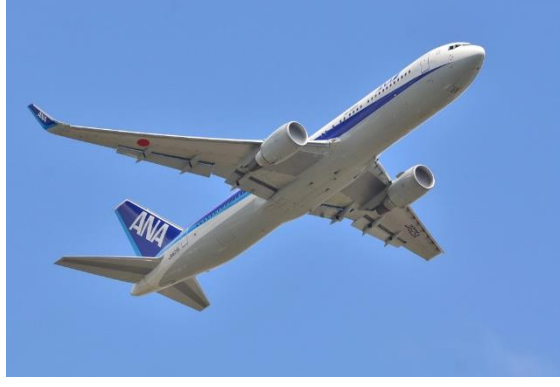

航空産業・防衛産業

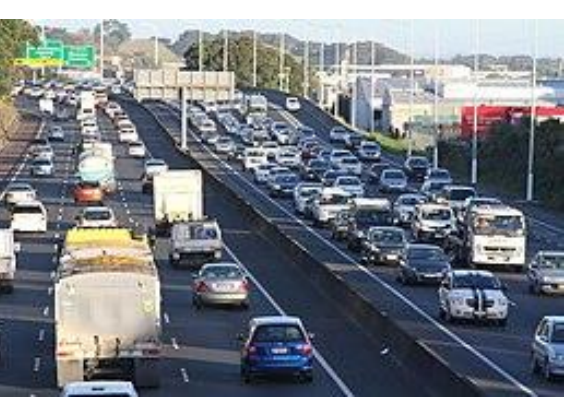

自動車

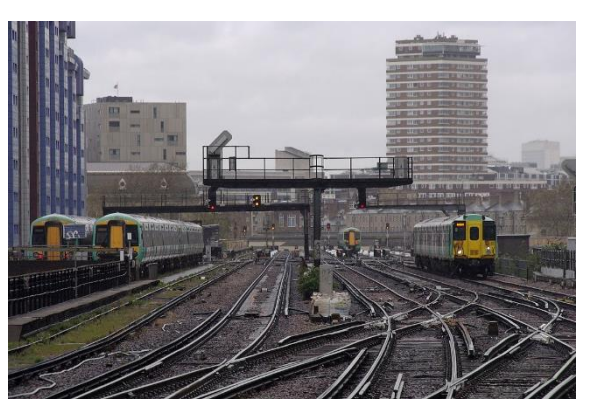

鉄道システム

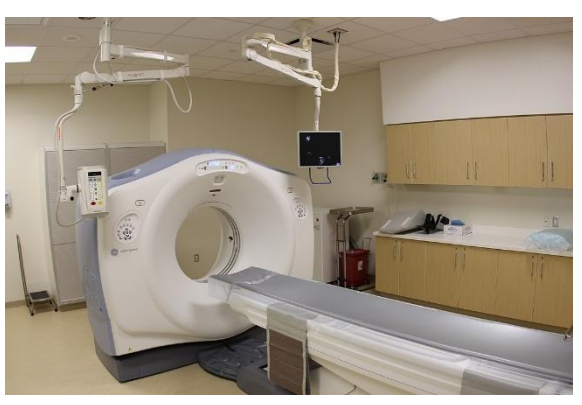

4

医療機器

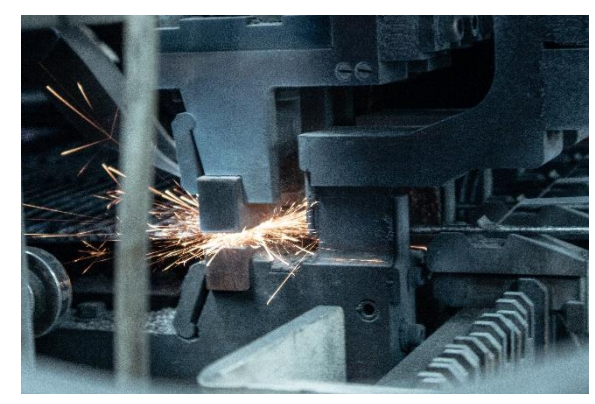

工作機械

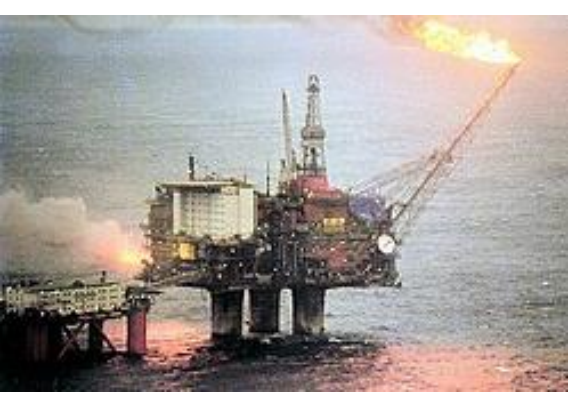

鉱物・化学プラント

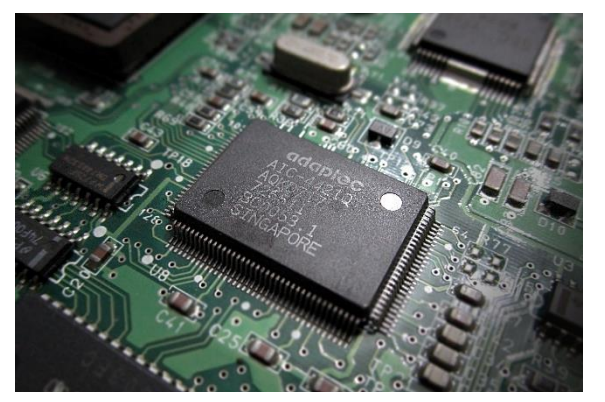

電子工学

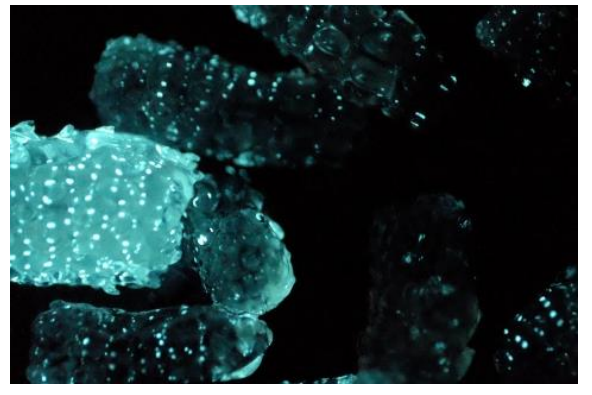

生物科学

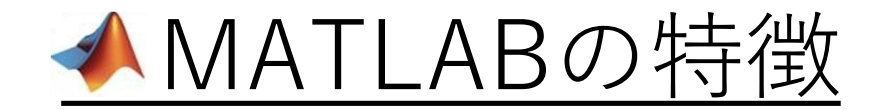

Matrix Laboratory

✓ データを行列として扱うことができる。

$$X = \begin{bmatrix} a_{11} & \cdots & a_{1n} \\ \vdots & \ddots & \vdots \\ a_{m1} & \cdots & a_{mn} \end{bmatrix}$$

優れている。

https://jp.mathworks.com/help/matlab/ref/surf.html https://jp.mathworks.com/discovery/anomaly-detection.html

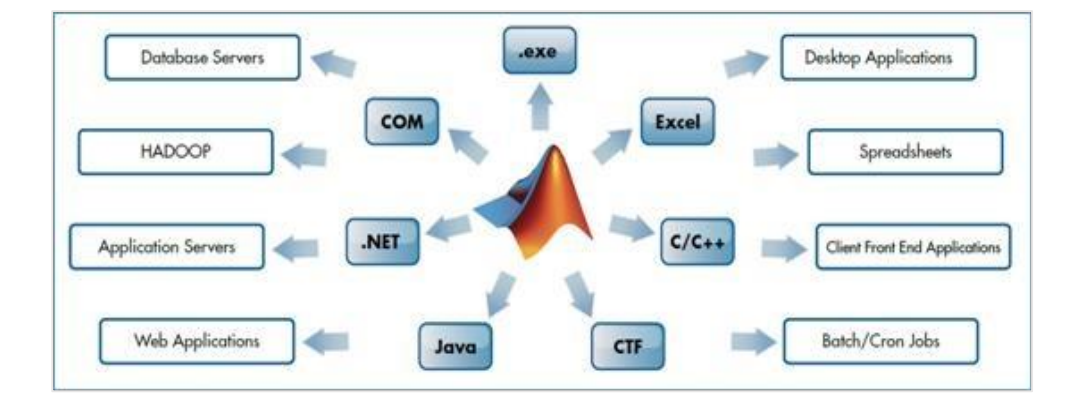

| MATLAB R2016b - academic use                                                                                                    |             | - 🗇 🗙            |
|----------------------------------------------------------------------------------------------------|-------------|------------------|
|                                                                                                    | 🛱 😏 순 🗗 🕐 🎼 | キュメンテーションの検索 👂 🔼 |
| 日本     日本     日 |             |                  |
| アイル 変数 コート SIMULINK 操携 リソース                                                                                                    |             | - 0              |
| 現在のフォルダー の コマンドウィンドウ                                                                                                    | ワークスペース     |                  |
| <ul> <li>▲ MATLAB のご利用がおめての場合は、入門をご覧ください。</li> </ul>                                                                                                    | 名前▲         | 値                |
| ▲>><br>実際にMATLABを起動しよう。<br>※画面左下の検索欄に『MATLAB』と入力                                                                                                    |             |                  |
| 詳細 ^                                                                                                    |             |                  |
| 準備完了                                                                                                    |             |                  |

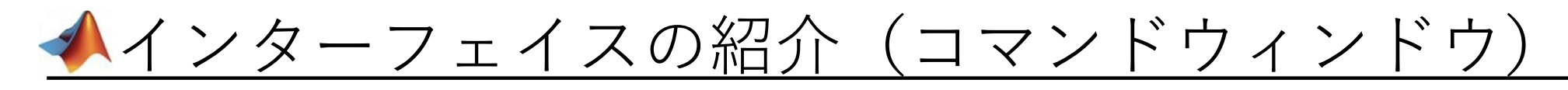

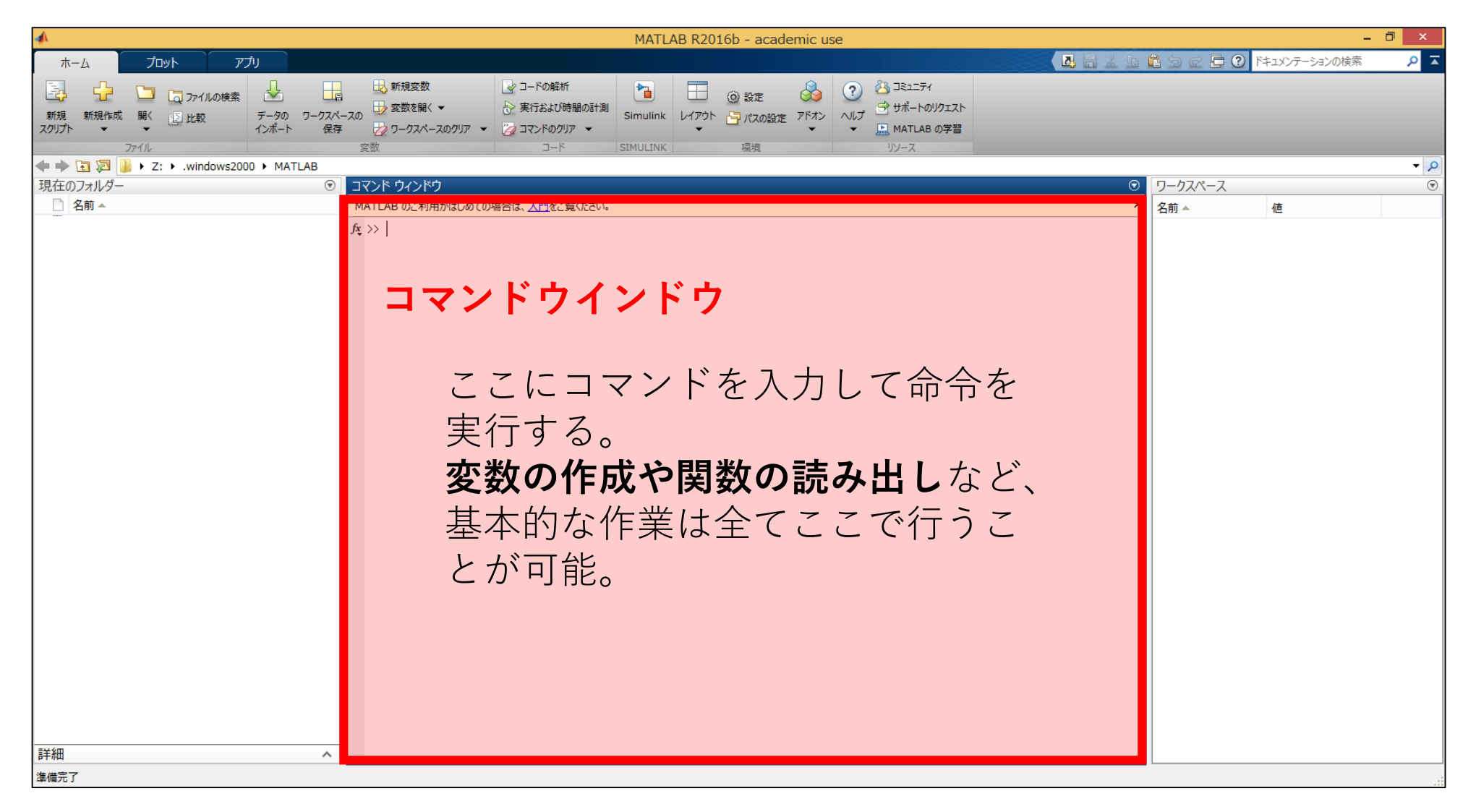

# ▲インターフェイスの紹介(カレントフォルダ) 8

| <b>A</b>                               | MATLAB R2016b - academic use                                                                                                    |           | -             | □ ×               |
|----------------------------------------|----------------------------------------------------------------------------------------------------|-----------|---------------|-------------------|
| ホーム プロット アプリ                           |                                                                                                    | 🔓 🦻 🖻 🔁 😨 | ドキュメンテーションの検索 | <mark></mark> 🔎 🛣 |
|                                        | ● 新規変数         ● コードの解析         ● 実行おば砂時間の計測         ● ごの 設定         ● ジードカットのリア         ● ジードカットのリア         ● ジードカットのリア         ● ジードカットのリア         ● ジードカットのリア         ● ジードカットのリア         ● ジードカットのリア         ● ジードカットのリア         ● ジー・カットのリア         ● ジー・カットのリア         ● |           |               |                   |
| 💠 🔶 🔄 🔀 🌗 → Z: → .windows2000 → MATLAB |                                                                                                    |           |               | - P               |
| 現在のフォルダー 💿                             | סאַראָר אָראָר 🗩                                                                                                    | ワークスペース   |               |                   |
|                                        | MATLAB のご利用がはじめての場合は、入門をご覧ください。                                                                                                    | 名前 🔺      | 値             |                   |
| カレントフォルダ                               | ▲>><br>MATLABが <b>現在参照しているフォルダ</b><br>必要なデータはすべてここに入れておく。<br>プログラム上やコマンドで<br>別の場所を指定することも可能。                                                                                                    |           |               |                   |
| 準備完了                                   |                                                                                                    |           |               |                   |

▲インターフェイスの紹介(ワークスペース)

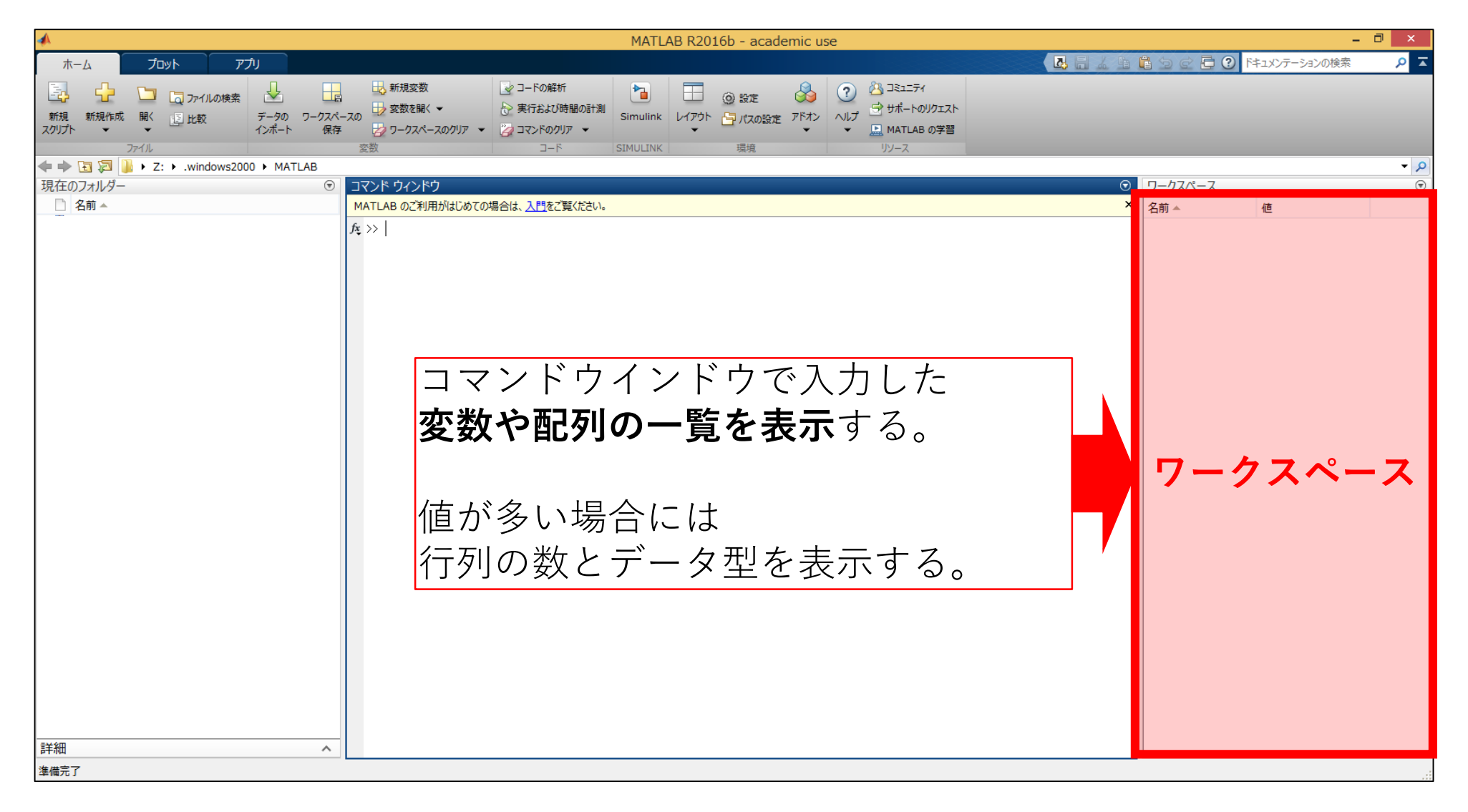

### ▲基本操作/データ入力編 ① 数値

#### 例題1

・変数aの値を5と定義しよう。
 コマンドウィンドウに『a=5』と入力し『Enterキー』を押す。
 ・変数bの値を3と定義しよう。

コマンドウィンドウに『b=3』と入力し『Enterキー』を押す。

- ⇒ 上記操作によりプロンプト上でa=5, b=3と定義される。
- ⇒ データは**ワークスペース**(メモリ領域)に保存される。

※このデータはMATLAB終了時/clearコマンドが

実行されるまで保存される。

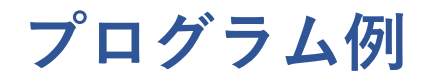

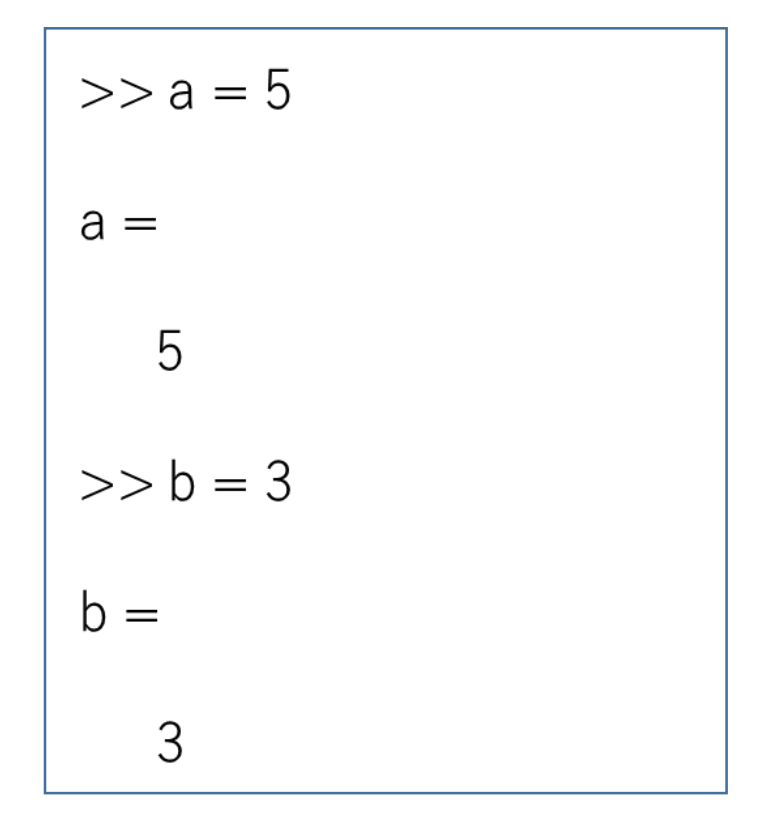

### ▲基本操作/データ入力編 ② 行列

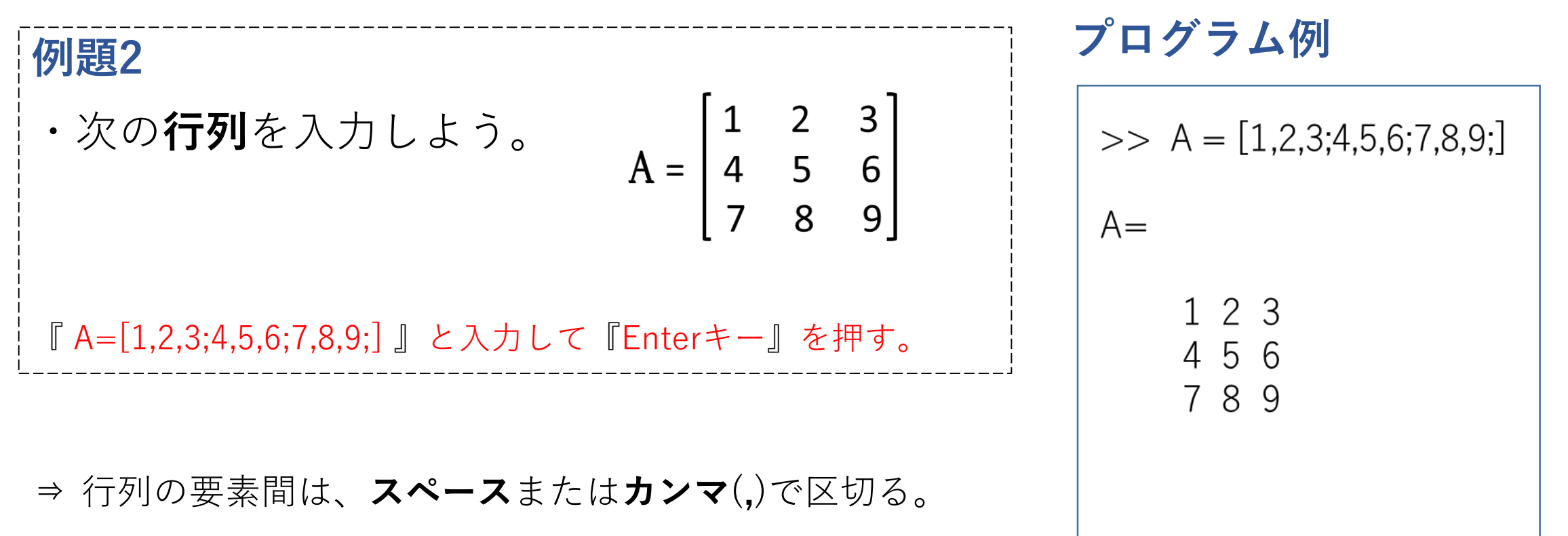

- ⇒ 行列の各行の終了は、**セミコロン**(;)で定義する。
- ⇒ 行列の要素全体は、**カギかっこ**([])で囲み定義する。

### ▲基本操作/データ入力編 ③数列

| 例題3                                     |                                                         | プログラム例          |
|-----------------------------------------|---------------------------------------------------------|-----------------|
| ・次の <b>数列</b> を入力しよう。                   | B={0,1,2,3,4,5},                                        | >> B = 0:1:5    |
|                                         | C = { 0, 2, 4, 6, 8, 10 },<br>D = { 10, 8, 6, 4, 2, 0 } | B =<br>012345   |
| 『B = 0:1:5』と入力して『Enter                  | キー』を押す。                                                 | >> C = 0:2:10   |
| ⇒ 数列を入力するには、<br>『 <b>変数=最初の値:刻み値:</b> 』 | <b>最後の値</b> 』と3つの数値を                                    | C =<br>0246810  |
| <b>コロン</b> (:)で区切り記入する。                 |                                                         | >> D = 10: -2:0 |
| ⇒ データは原則として、                            |                                                         | D =             |
| 1行n列の行列またはベクトル                          | として格納される。                                               | 1086420         |

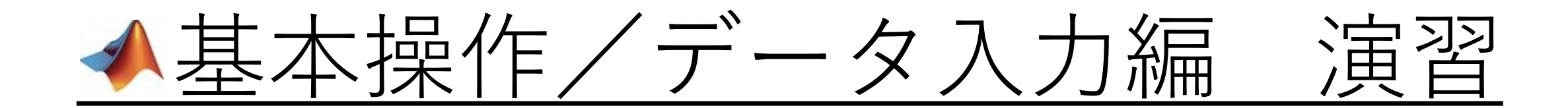

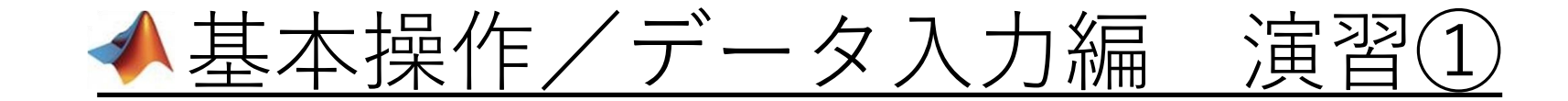

# **演習1** ・変数aの値を8、変数bの値を6と再定義し、 a×bの値が格納されるような変数cを定義しよう。

- ⇒ 再定義はコマンドウィンドウ上で、例題1と同様に定義してみよう。
- ⇒ 積を表す演算子は「**\***」、『**a**\***b**』のように表される。

### ▲基本操作/データ入力編 演習①

# **演習1** ・変数aの値を8、変数bの値を6と再定義し、 a×bの値が格納されるような変数cを定義しよう。

>> a = 5

>> b = 3

5

3

a =

h =

|         | プログラム例       |
|---------|--------------|
|         | >> a = 8     |
|         | a =          |
| 再定義すると… | 8            |
|         | >> b = 6     |
|         | b =          |
|         | 6            |
|         | >> c = a * b |
|         | c =          |
|         | 48           |

| 1 1 A A |    |
|---------|----|
| 名前 ▲    | 値  |
| a       | 8  |
| 🛨 b     | 6  |
| 🕂 с     | 48 |
|         |    |

⇒ **a、b**それぞれ変わっていること が確認できる。

n\_h7%\_7

⇒ **c**が、再定義した**a**と**b**の積になっていることが確認できる。

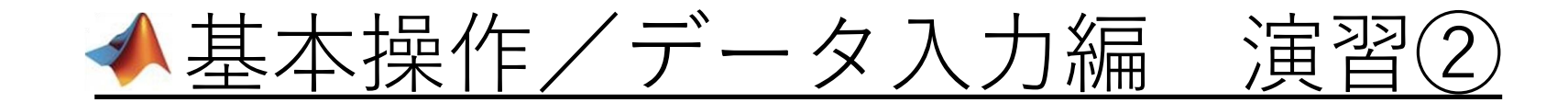

演習2

・次の**数列**を入力しよう。

 $\mathbf{F} = \{0, \pi, 2\pi, 3\pi, 4\pi, 5\pi, 6\pi\}$ 

⇒例題3同様に、数値と刻み値を**コロン(:**)で区切り、

入力しよう。

⇒**π**は3.14…という無理数だが、

MATLABでは**pi**と入力すると…

⇒有理数として定義されている!

| >> pi  |  |
|--------|--|
| ans =  |  |
| 3.1416 |  |

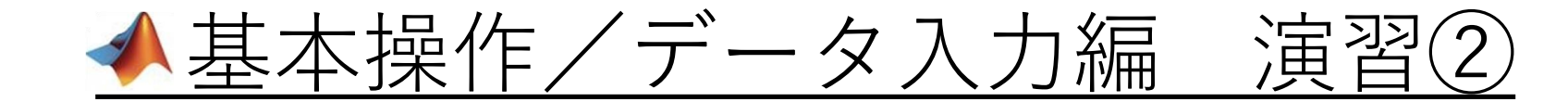

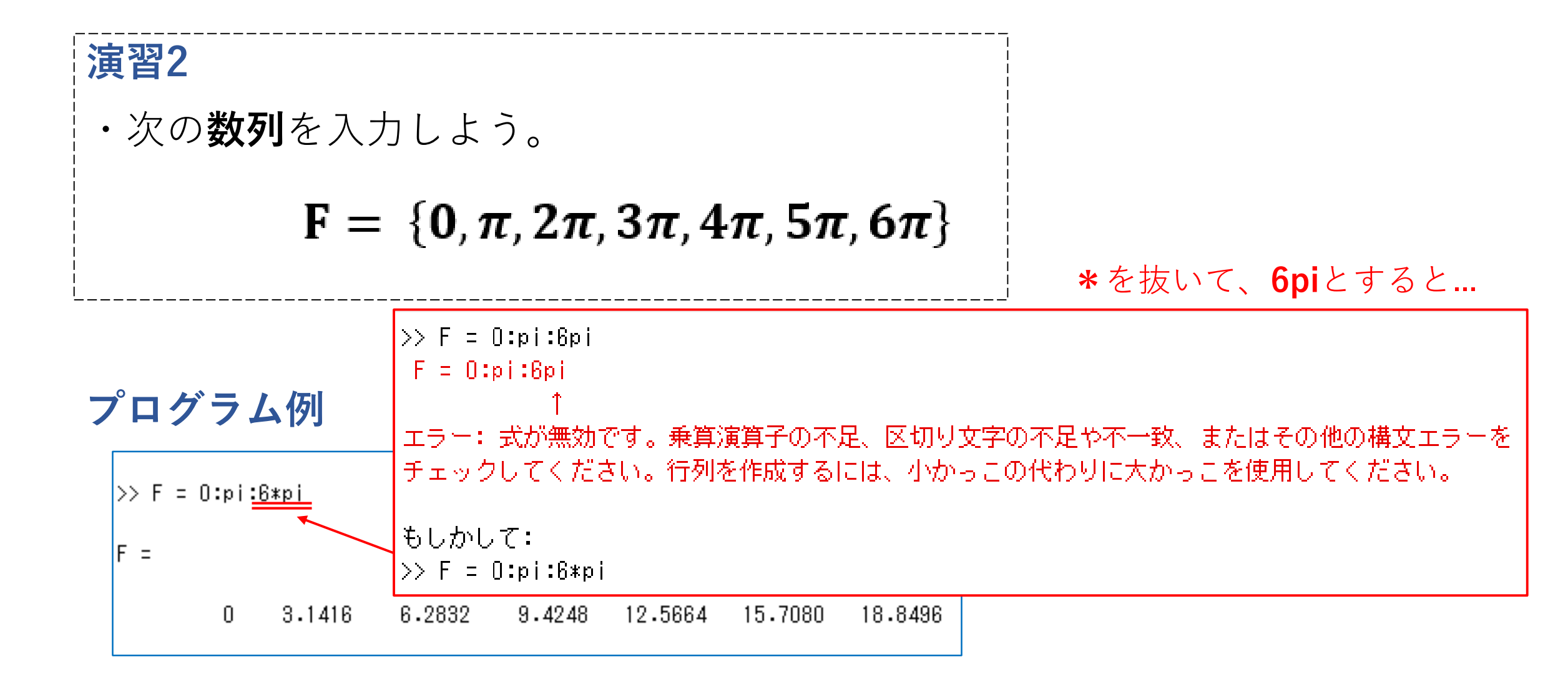

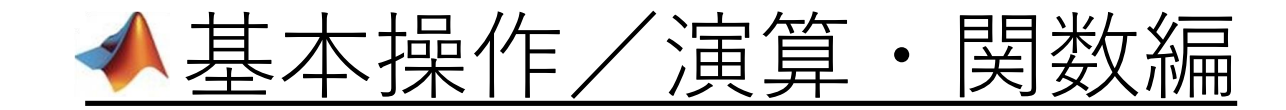

| 演算子 | 説明    | 関数      | 説明   | 関数     | 説明     | 定数  | 説明        |
|-----|-------|---------|------|--------|--------|-----|-----------|
| +   | 加算    | sin()   | 正弦   | exp()  | 指数関数   | рі  | 円周率(=3.14 |
| -   | 減算    | cos()   | 余弦   | sqrt() | 平方根    | i,j | 虚数単位      |
| *   | 乗算    | tan()   | 正接   | inv()  | 逆行列    |     |           |
| /   | 割り算   | atan()  | 逆正接  | abs()  | 絶対値    |     |           |
| ^   | べき乗   | log()   | 自然対数 | real() | 複素数の実部 |     |           |
| " ※ | 共役転置  | log10() | 常用対数 | imag() | 複素数の虚部 |     |           |
| -   | 非共役転置 |         |      |        | ·      |     |           |

※『'』はシングルクォーテーション

⇒ MATLAB上で演算を行うには、上記のような演算子や関数が用いられる。

### ▲基本操作/演算・関数編 ① 演算子

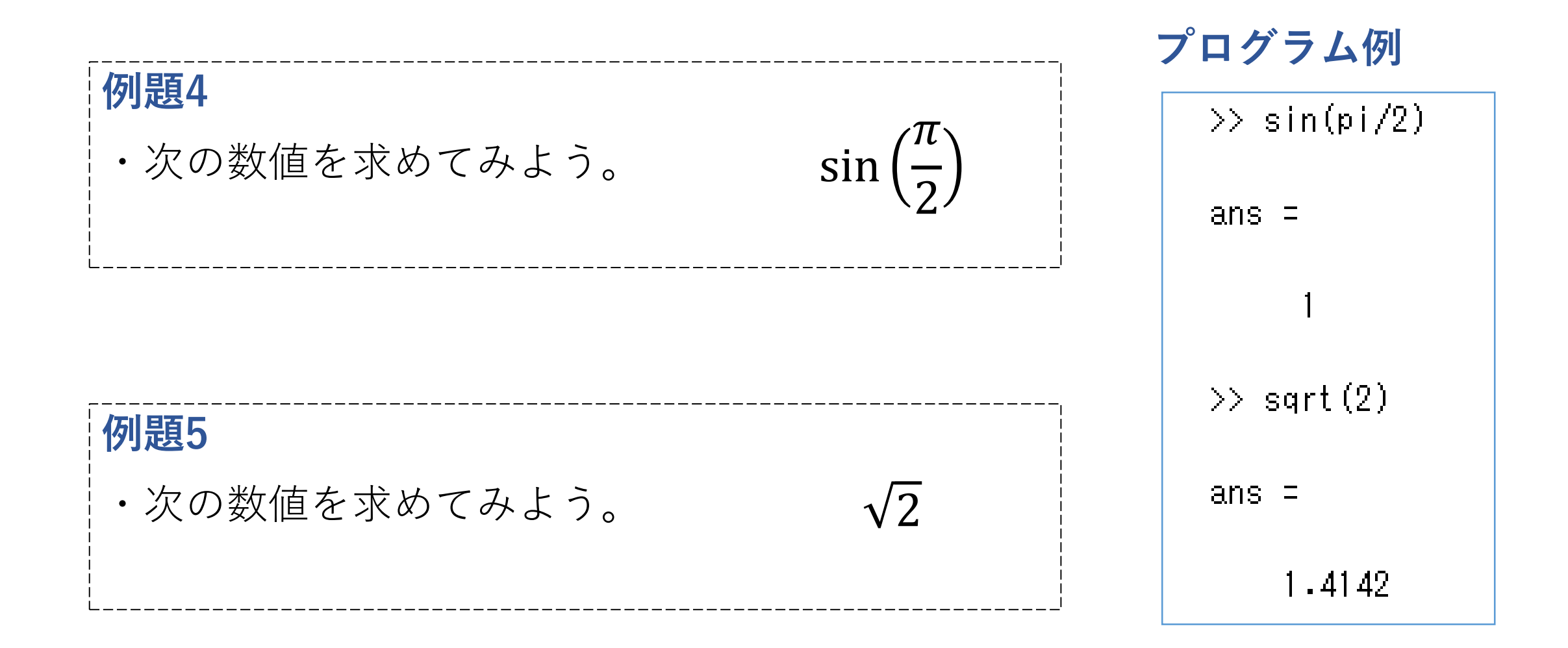

### ▲基本操作/演算・関数編 2 行列計算

### 例題6

・以下の行列を計算してみよう。
 ①行列A,Bを入力

$$A = \begin{bmatrix} 1 & 2 & -3 \\ 2 & 8 & -7 \end{bmatrix} \quad B = \begin{bmatrix} -3 & 5 & 6 \\ -1 & 9 & 8 \end{bmatrix}$$

※出力を伴うプログラムの行の終わりに**セミコロン(;**)を挿入

することで、出力を非表示にする。

②行列の足し算 **A** + **B** をMATLAB上で計算

『A+B』と入力して『Enterキー』を押す。

プログラム例

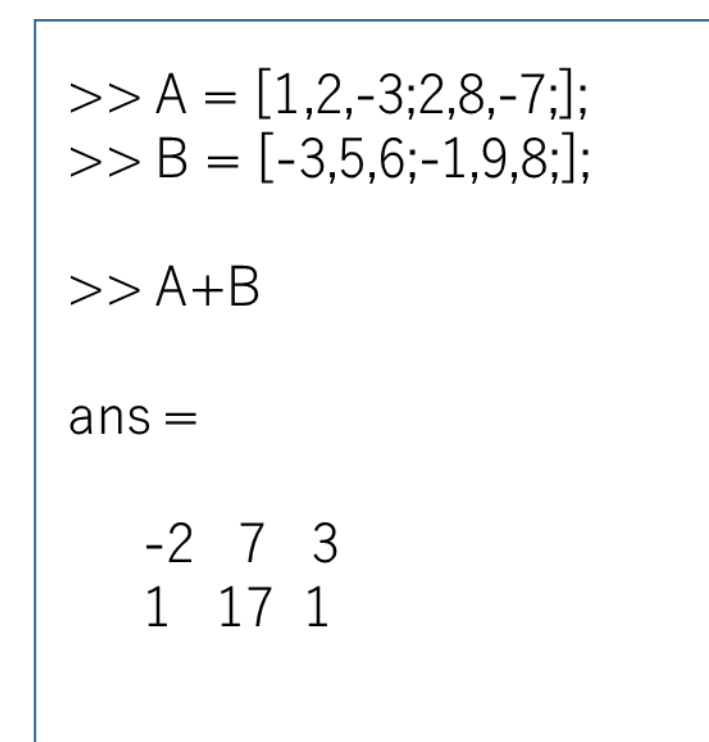

### ▲基本操作/演算・関数編 ③転置行列

| ,,                                           | プログラム例               |
|----------------------------------------------|----------------------|
| 例題6の続き                                       |                      |
| ・以下の行列を計算してみよう。                              | >> A. '              |
| ③行列Aの転置行列を計算                                 | ans =                |
| 『A.'』と入力して『Enterキー』を押す。                      | 1 2<br>2 8<br>-3 -7  |
| ④行列の掛け算 <b>A × B<sup>T</sup></b> をMATLAB上で計算 | -5 -1<br>>> A * D '  |
| 『A*B.'』と入力して『Enterキー』を押す。                    | >> A <sup>+</sup> D. |
| ⇒単なる転置の場合は(.')、共役転置の場合は(')を用いる。              | ans =                |
| ※)スカラーと行列の積の場合は(*)を用いる。                      | -11 -7<br>-8 14      |

### ▲基本操作/演算・関数編 ④ 文字列

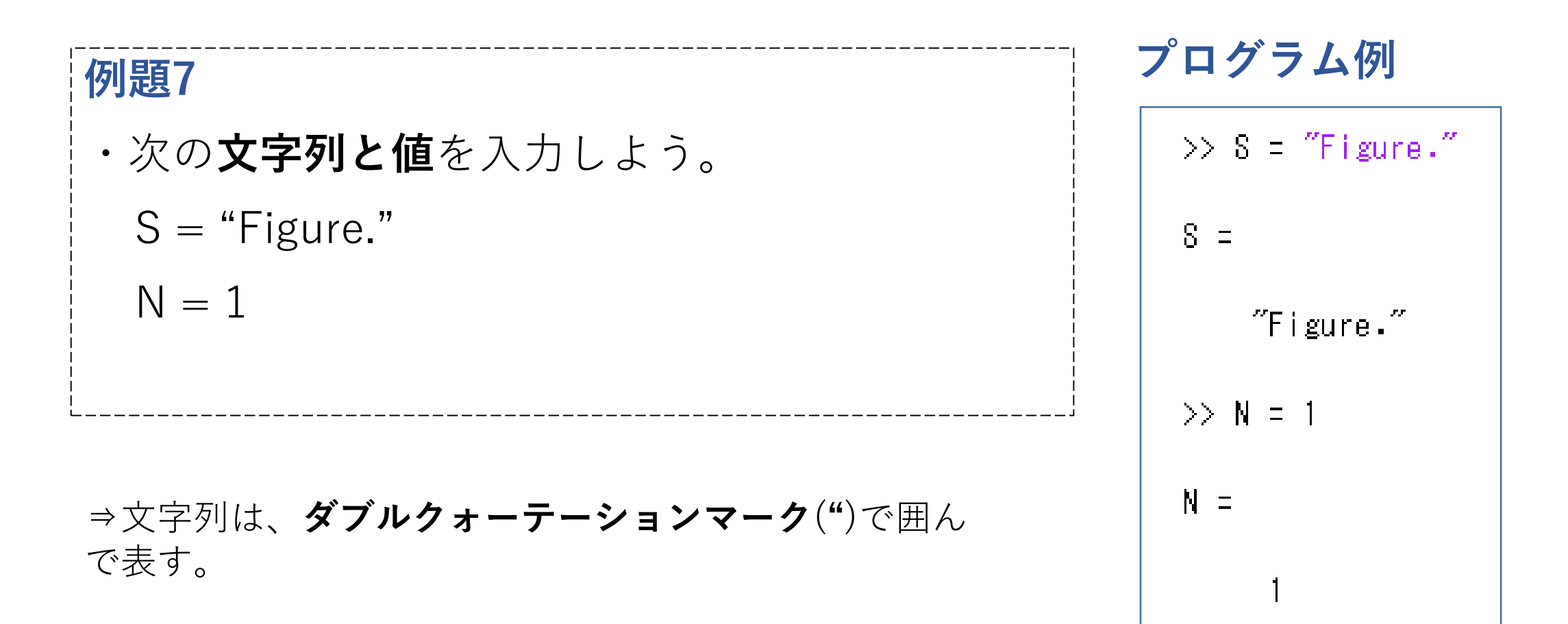

### ▲基本操作/演算・関数編 ④ 文字列

例題7の続き

・文字列と数字を連結させて、「Figure.1」と表記させよう。

⇒MATLABには、文字列を扱う関数も用意されている。

⇒文字列の連結には**strcat**関数を用いる。

⇒ただし、**strcat(文字列,文字列)**とする必要があるが、 Nは数値であるため、エラーになる。

>> streat(S,N) エラー: <u>string/streat</u> (<u>line 37</u>) 入力は、文字ベクトル、文字ベクトルのセル配列、または文字列配列でなければなりません。

⇒**num2str(N)**とすると、数値を文字列として扱うこと ができる。

プログラム例

>> S = "Figure."  $S \equiv$ "Figure." >> N = 1N =

### ▲基本操作/演算・関数編 ④ 文字列

**例題7の続き** ・文字列と数字を連結させて、「Figure.1」と表記させよう。

- ⇒その他にも関数が多くあり、ファイルからデータを入出 力する際のファイル名を扱う場合に便利。
- ・**strcat**:文字列の連結
- ・**strsplit**:指定した記号で文字列を分割
- ・strcmp:文字列同士の比較

プログラム例 >> strcat(S,num2str(N)) ans =

"Figure.1"

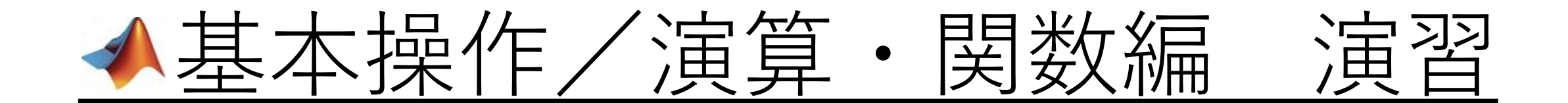

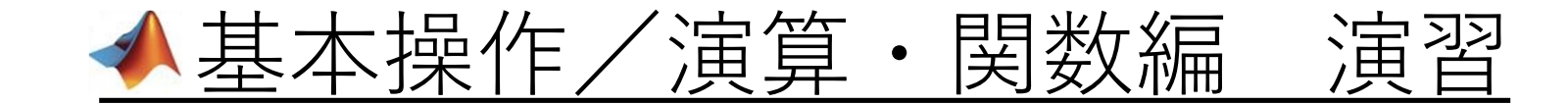

# **演習3** ・次の数値を求めてみよう。 **log10**

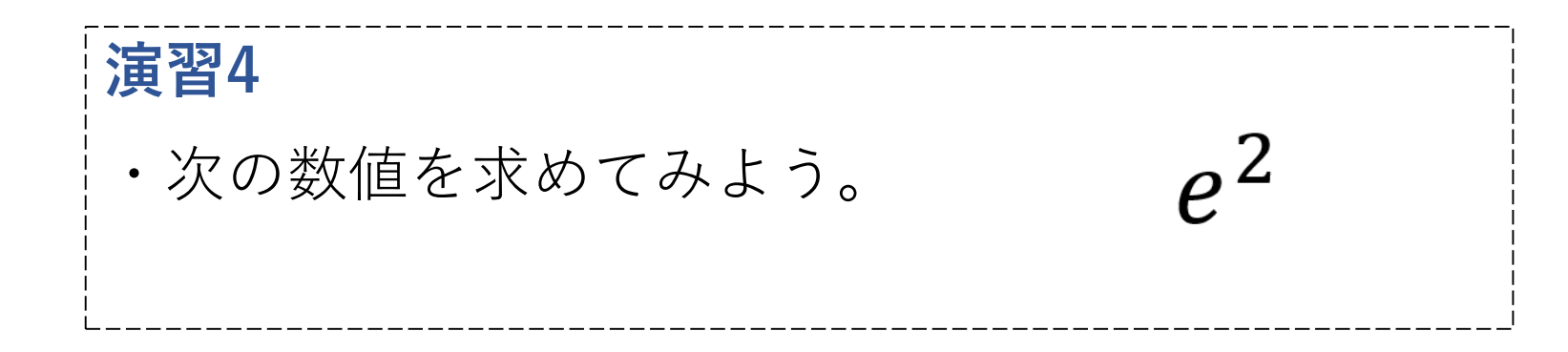

### ▲基本操作/演算・関数編 演習

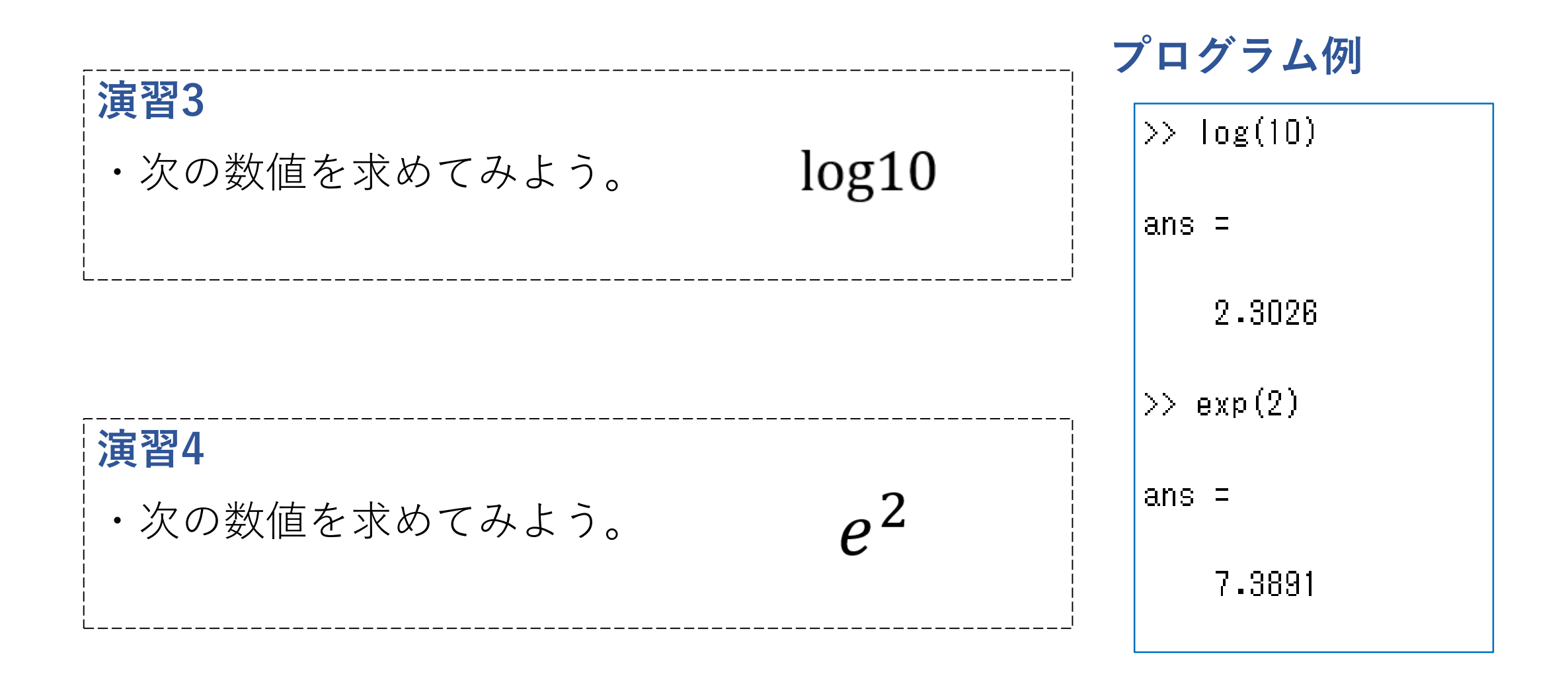

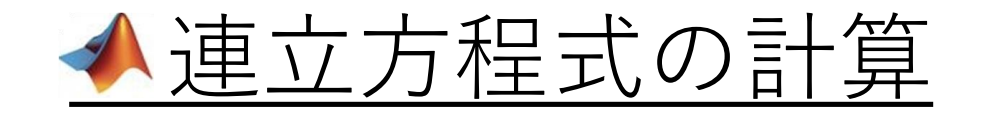

連立方程式の計算は、行列の考え方を利用することで解くことができる。

例

$$\begin{cases} x_1 + 2x_2 + 3x_3 = 2\\ x_2 + x_3 = 4\\ x_1 + 3x_2 + 5x_3 = 1 \end{cases}$$

上記のような連立方程式は以下のように 行列で記述することができる。

$$\begin{bmatrix} 1 & 2 & 3 \\ 0 & 1 & 1 \\ 1 & 3 & 5 \end{bmatrix} \begin{bmatrix} x_1 \\ x_2 \\ x_3 \end{bmatrix} = \begin{bmatrix} 2 \\ 4 \\ 1 \end{bmatrix}$$

連立方程式の計算に応用すると・・

$$C = \begin{bmatrix} 1 & 2 & 3 \\ 0 & 1 & 1 \\ 1 & 3 & 5 \end{bmatrix}, d = \begin{bmatrix} 2 \\ 4 \\ 1 \end{bmatrix}, x = \begin{bmatrix} x_1 \\ x_2 \\ x_3 \end{bmatrix}$$

とおくと、求めたい $x_1, x_2, x_3$ は 以下のように求めることができる。

 $Cx = d \leftrightarrow x = C^{-1}d$ 

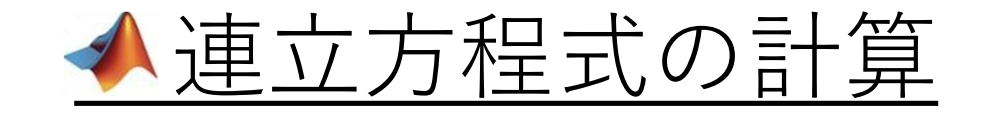

### 例題8

行列を利用して、次の連立方程式の x<sub>1</sub>, x<sub>2</sub>, x<sub>3</sub>, x<sub>4</sub>を求めてみよう。

$$\begin{cases} 3x_1 - 2x_2 + 5x_3 + 4x_4 = 5\\ x_2 + 2x_3 + 4x_4 = 11\\ 2x_1 + 3x_2 - x_3 - 3x_4 = -2\\ 5x_1 - 3x_2 + 2x_3 + 2x_4 = 9 \end{cases}$$

#### MATLABの計算手順

- ⇒ Ex = d のようにE, d を定義。
- ⇒ 逆行列を求める関数「**inv()**」を利用して  $x = E^{-1}d$ を計算する。

### プログラム例

>> E = [3, -2, 5, 4; 0, 1, 2, 4; 2, 3, -1, -3; 5, -3, 2, 2;]>> d = [5;11;-2;9;] >> x = inv(E)\*dX =2.0000 1.0000 -3.0000 4.0000

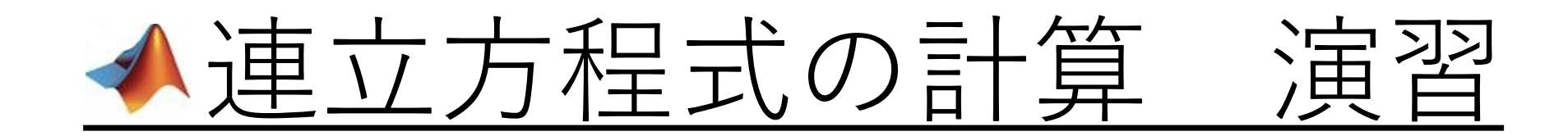

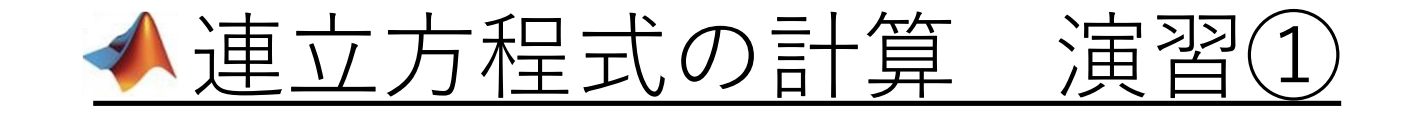

演習5 行列を利用して、次の連立方程式の  $x_1, x_2, x_3, x_4, x_5$ を求めてみよう。  $4x_1 + x_2$ = 5  $4x_1 + x_2 = 5$   $x_1 + 2x_3 = -3$   $2x_2 - 4x_4 = -2$  $4x_3 + x_5 = -4$  $2x_1 + 2x_2 + x_4 - 3x_5 = -7$ 

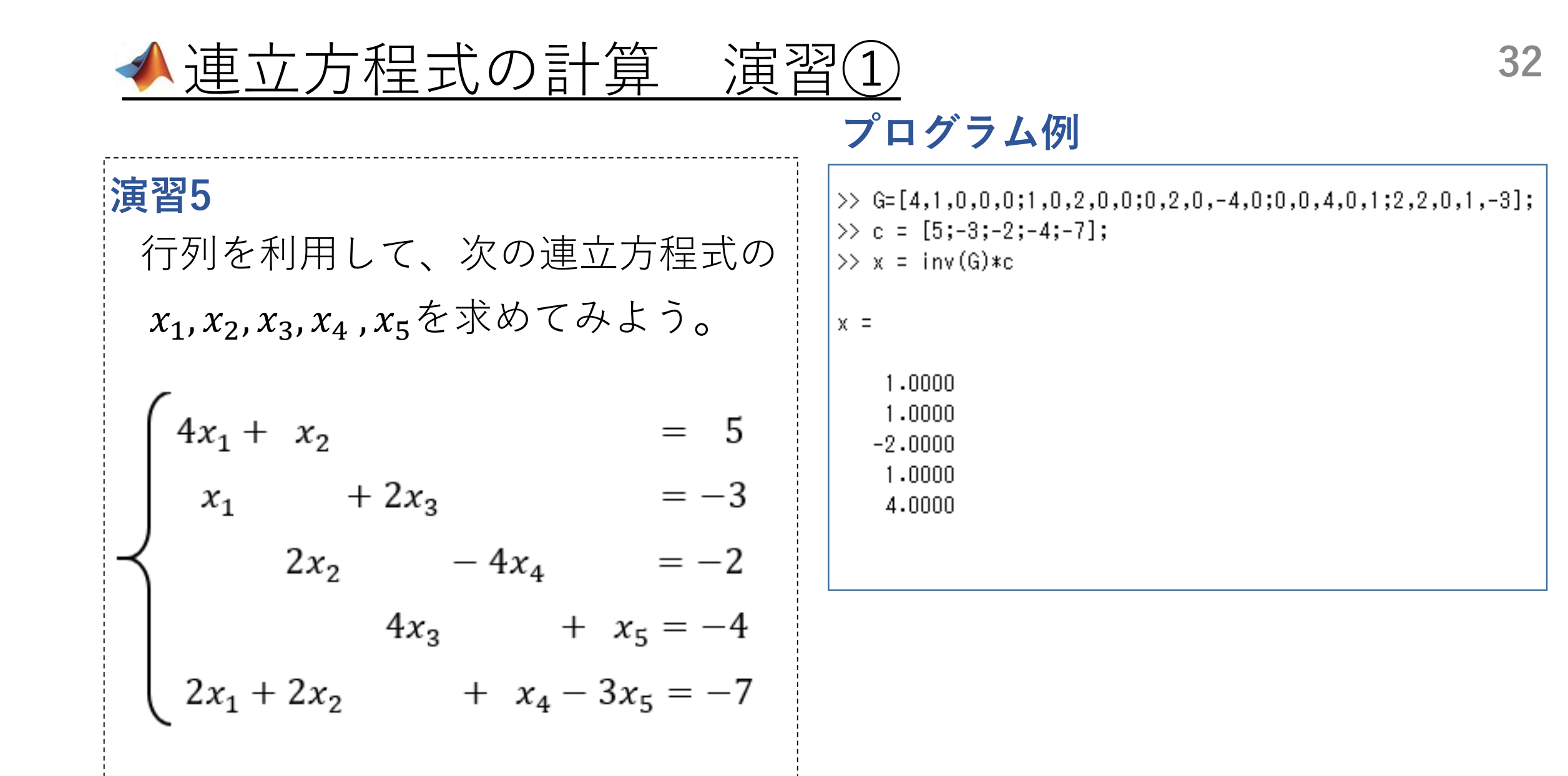

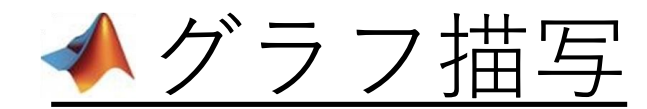

### グラフィックス関数によって、データを様々な形式で表現することができる。

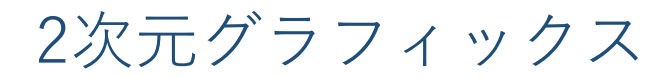

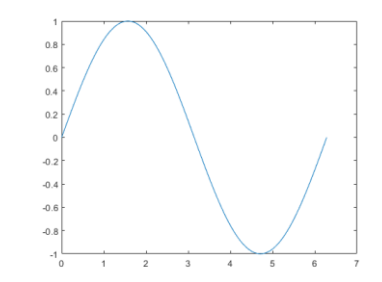

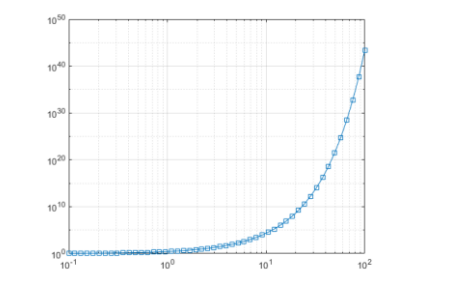

plot関数(x-yグラフ) loglog関数(対数グラフ)

 1.8
 0
 0
 0
 0
 0
 0
 0
 0
 0
 0
 0
 0
 0
 0
 0
 0
 0
 0
 0
 0
 0
 0
 0
 0
 0
 0
 0
 0
 0
 0
 0
 0
 0
 0
 0
 0
 0
 0
 0
 0
 0
 0
 0
 0
 0
 0
 0
 0
 0
 0
 0
 0
 0
 0
 0
 0
 0
 0
 0
 0
 0
 0
 0
 0
 0
 0
 0
 0
 0
 0
 0
 0
 0
 0
 0
 0
 0
 0
 0
 0
 0
 0
 0
 0
 0
 0
 0
 0
 0
 0
 0
 0
 0
 0
 0
 0
 0
 0
 0
 0
 0
 0
 0
 0
 0
 0
 0
 0
 0
 0
 0
 0
 0
 0
 0
 0
 0
 0
 0
 0
 0
 0
 0
 0
 0
 0
 0
 0
 0
 0
 0
 0
 0
 0
 0<

scatter関数(散布図)

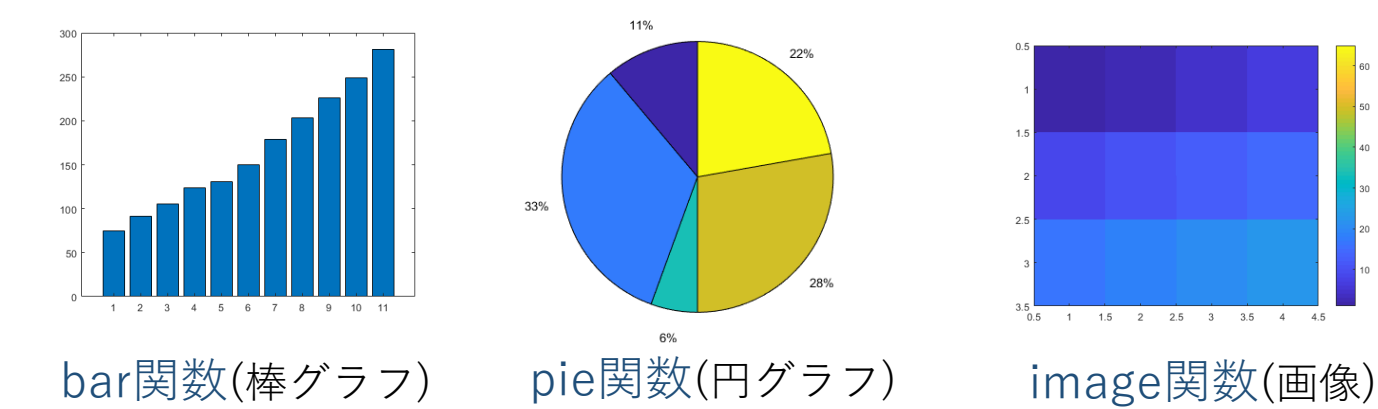

3次元グラフィックス 0.5 plot関数(x-y-zグラフ) fsurf関数(3次元サーフェイス)

33

https://jp.mathworks.com/help/matlab/creating\_plots/types-of-matlab-plots.html

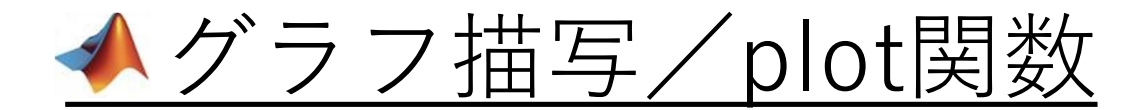

今回は、plot関数を利用してグラフを描画する。

#### <u>plot関数の定義 「plot(x, y, '色 マーカー 線種')」</u>

・xが横軸、yが縦軸。

- ・x と y は、変数に限らず、ベクトルでも 自動的にプロットされる。
   (ただし、x と y のベクトルの大きさは 常に一致していなければならない)
- ・グラフの色と線種に関するコマンドは 右の表参照。

| コマンド | 色  | Ц |
|------|----|---|
| У    | 黄  |   |
| m    | 赤紫 |   |
| С    | 水  |   |
| r    | 赤  |   |
| g    | 緑  |   |
| b    | 青  |   |
| w    | 白  |   |
| k    | 黒  |   |

| コマンド | 線種 | 11 |
|------|----|----|
| -    | 実線 |    |
| :    | 点線 |    |
|      | 鎖線 |    |
|      | 破線 |    |
|      |    |    |
|      |    |    |
|      |    |    |
|      |    |    |

| コマンド | マーカー   |
|------|--------|
|      | テン     |
| 0    | 円      |
| x    | хÉD    |
| +    | +ÉD    |
| *    | *印     |
| S    | 四角形    |
| d    | ダイヤ型   |
| v    | 三角形(下) |
| ^    | 三角形(上) |
| <    | 三角形(左) |
| >    | 三角形(右) |
| р    | 五角形    |
| h    | 六角形    |
|      |        |

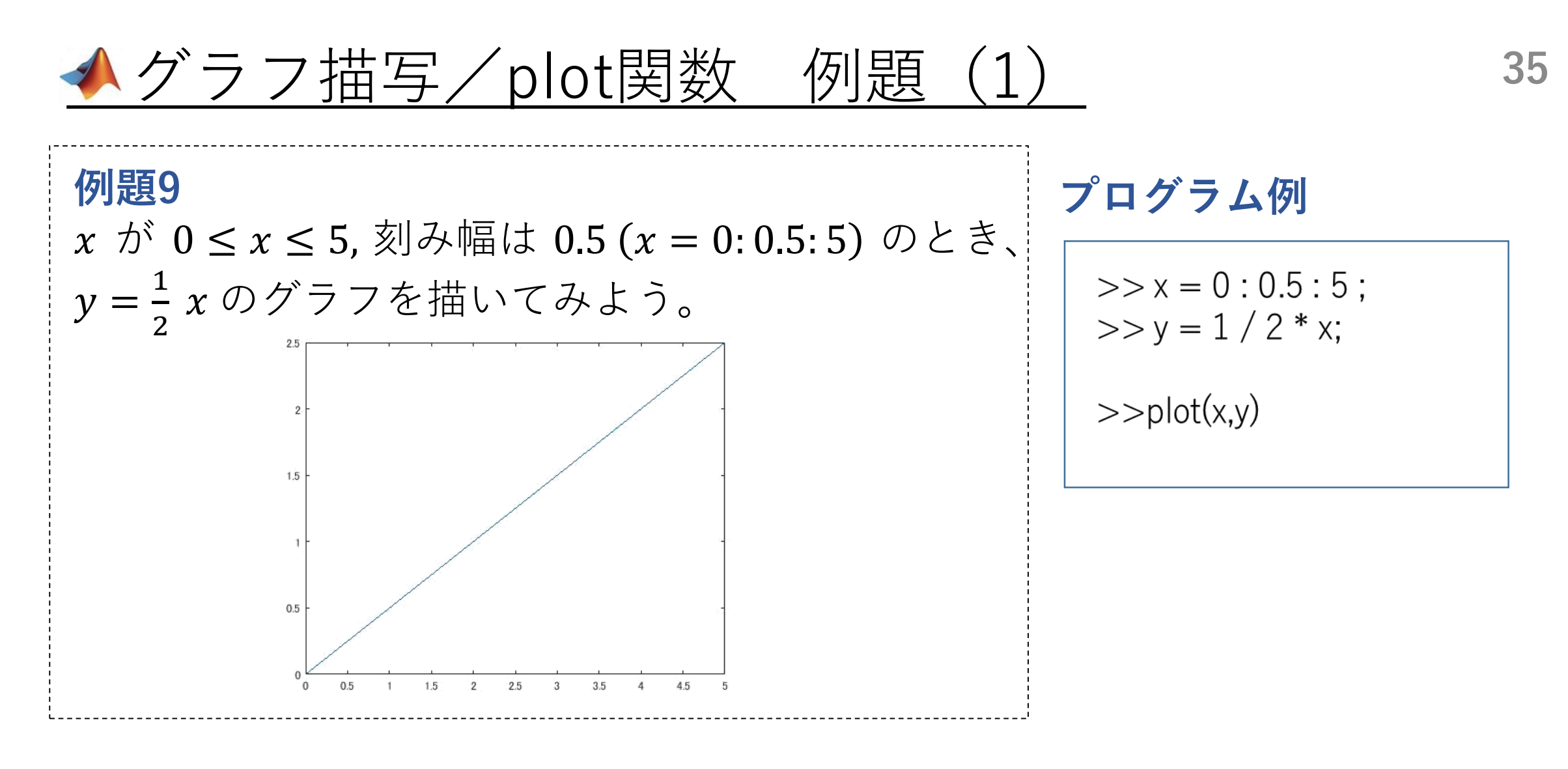

⇒ 関数plot により、データの最大値、最小値に応じて座標を自動的に生成し、 x-yグラフを図示できる。

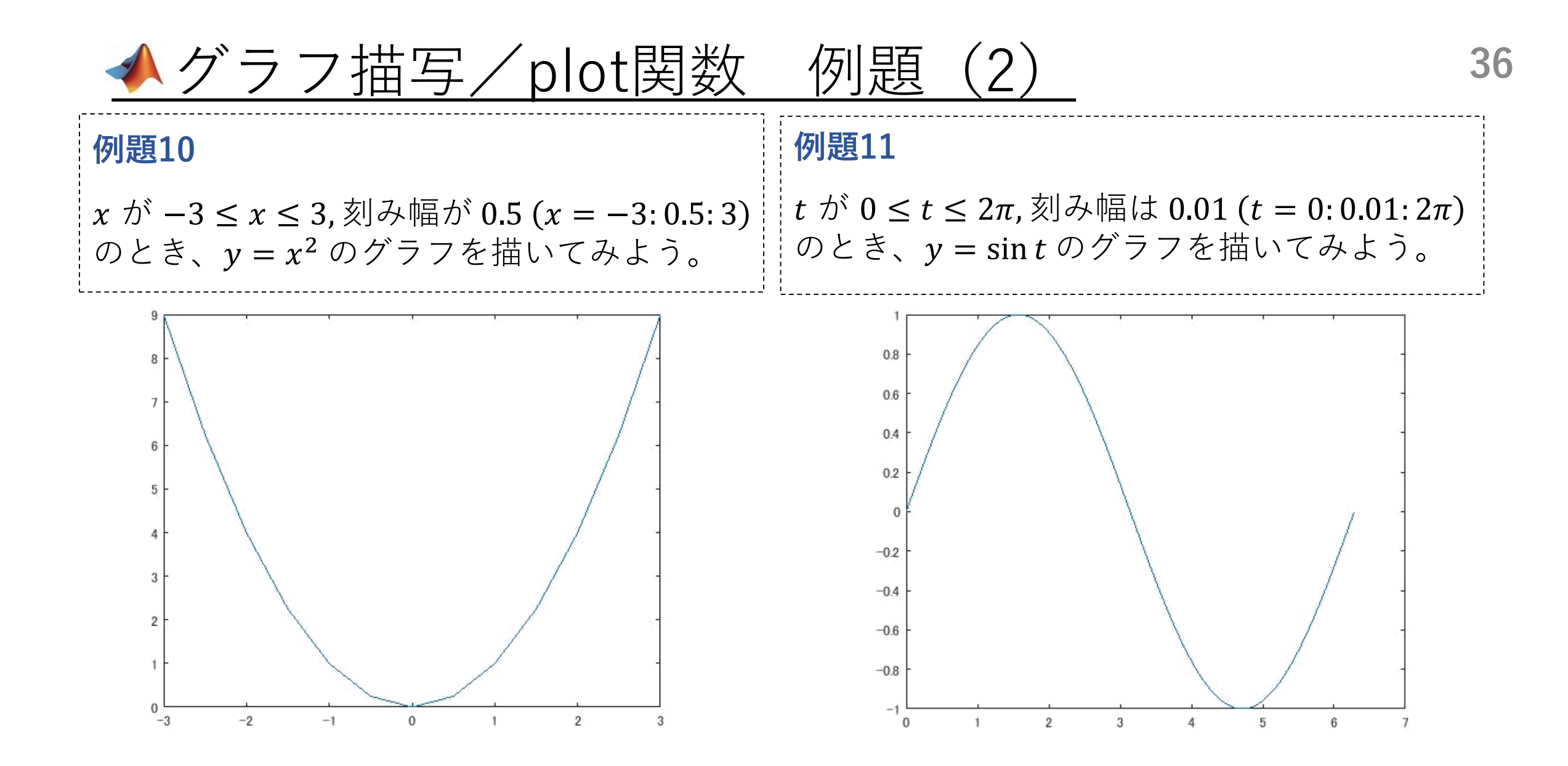

### ▲ グラフ描写/plot関数 例題(2)

### プログラム例

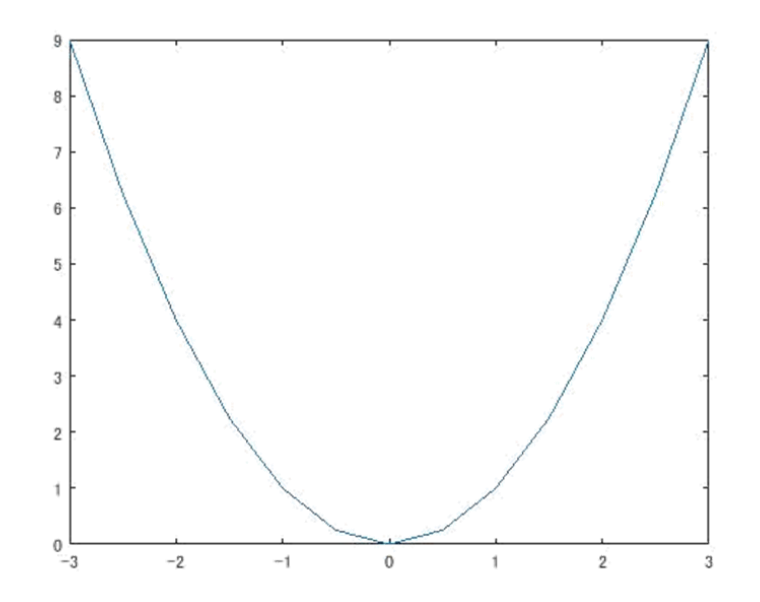

### プログラム例

>>plot(t,y)

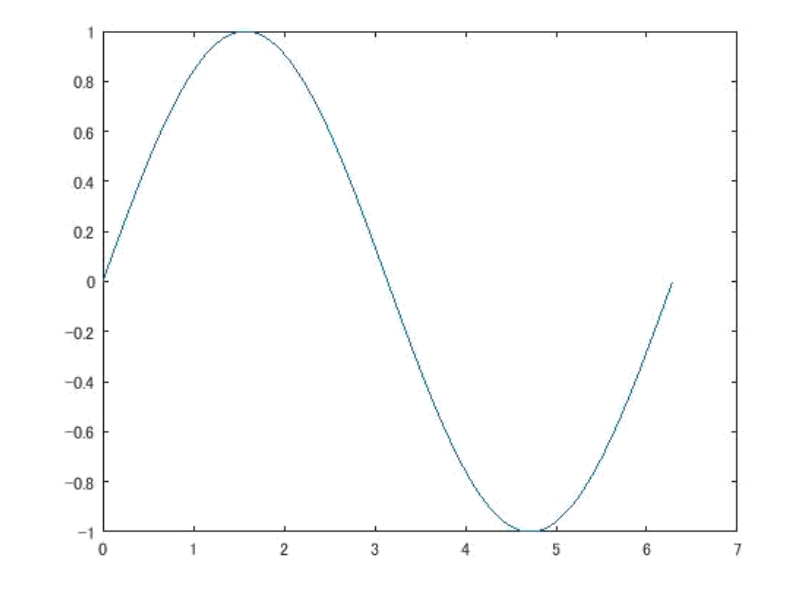

### ▲ グラフ描写/plot関数 例題(2)

プログラム例

### プログラム例

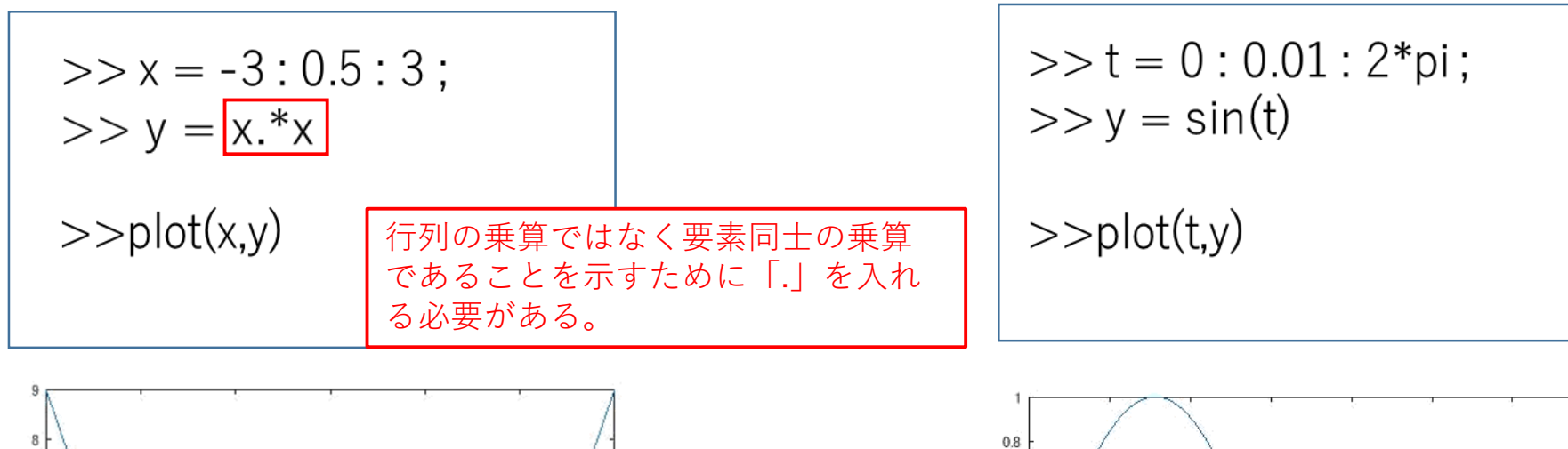

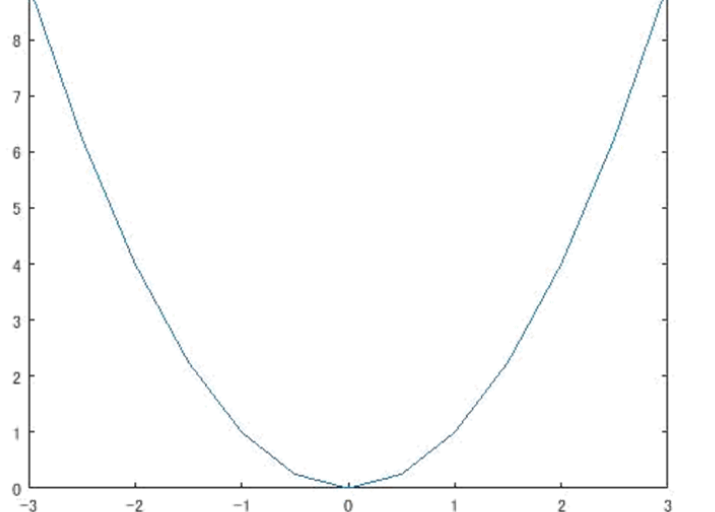

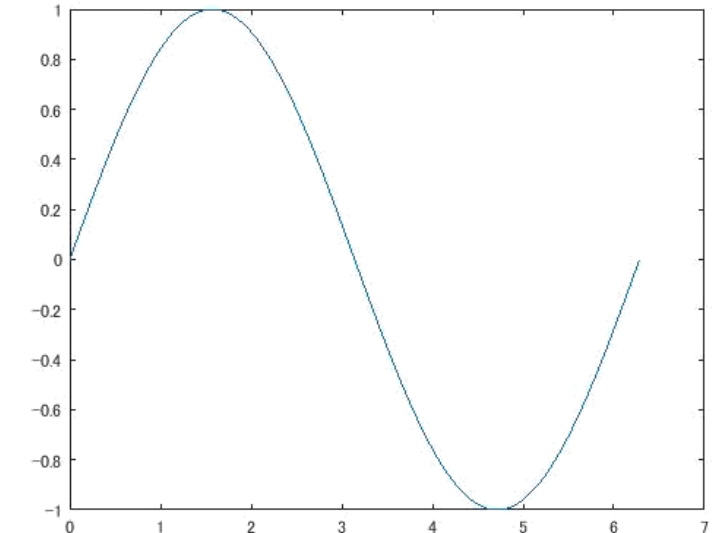

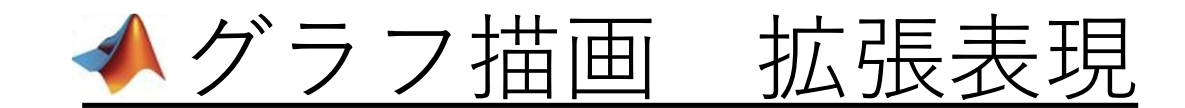

グラフにグリッドライン・タイトルなどを 付けたい場合は、以下の関数を使用する。

| 関数        | 説明         |
|-----------|------------|
| title(")  | グラフのタイトル   |
| xlabel(") | x軸のラベル     |
| ylabel(") | y軸のラベル     |
| grid      | グリッドライン    |
| axis()    | 軸のスケーリング   |
| legend(") | 凡例         |
| subplot   | 複数のaxisを作成 |

※title('')、xlabel('')、ylabel('')、legend('')の
関数の()内は'(シングルクォート)が2つ
例) title('sine curve')

#### 例題12

 $t \text{ of } 0 \leq t \leq 2\pi,$ 刻み幅は 0.01 ( $t = 0:0.01:2\pi$ ) のとき、 $y = \sin t$ のグラフを描いてみよう。 その後、下図のように、体裁を整えてみよう。 このとき、線の色を緑にしてみよう。

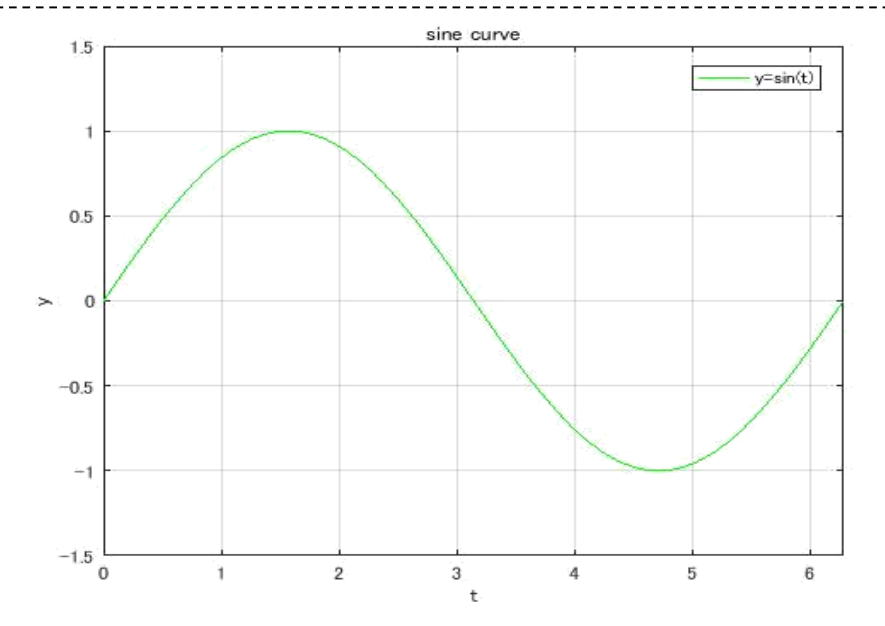

# <u> ◆ グラフ描画 拡張表現(タイトル・ラベル)</u> 40

**例題12の続き** t が 0 ≤ t ≤ 2π, 刻み幅は 0.01 (t = 0:0.01:2π) のとき、y = sin t のグラフを描いてみよう。 その後、下図のように、体裁を整えてみよう。

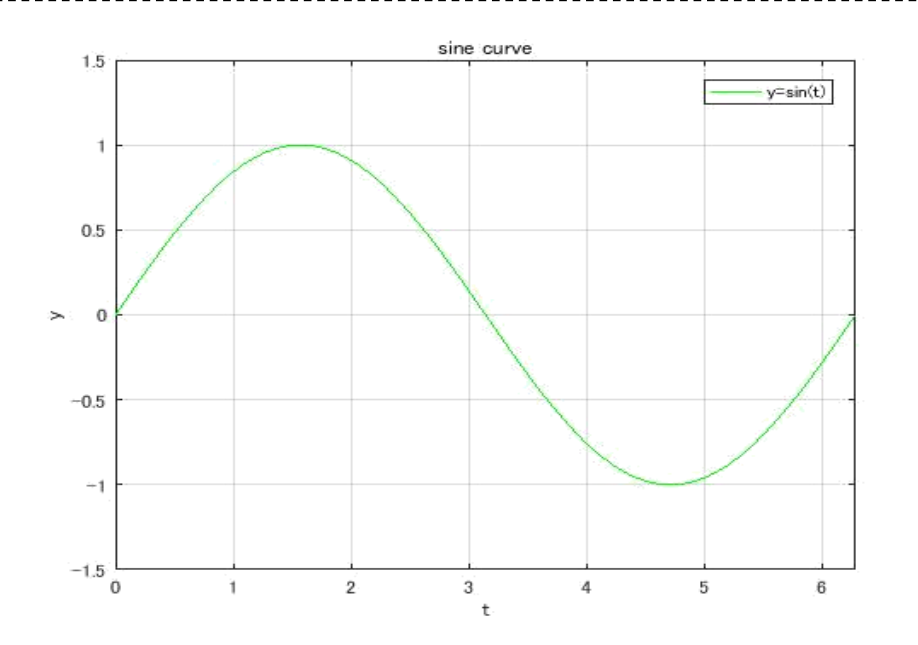

プログラム例

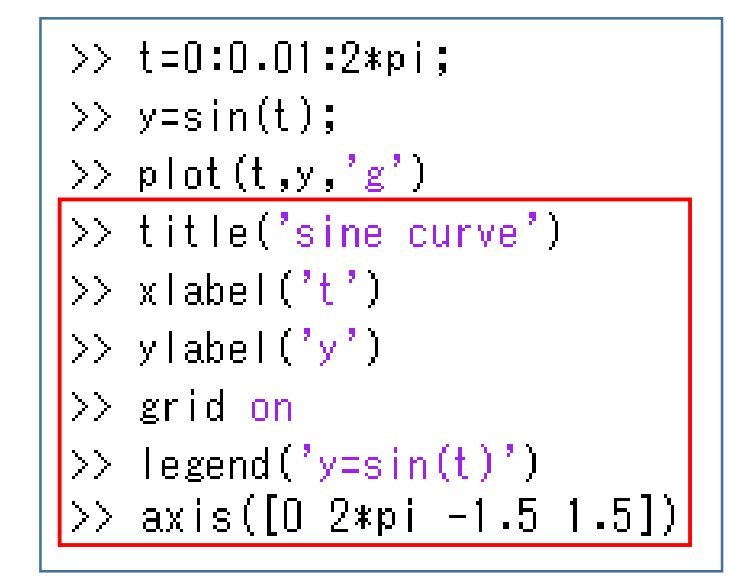

※ plot(t,y,'g') 入力後に出力されるグラフウィンドウは開いたまま、赤枠部分を入力しよう。

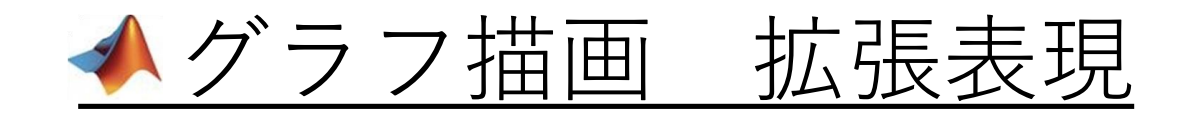

上部のグラフタイトル

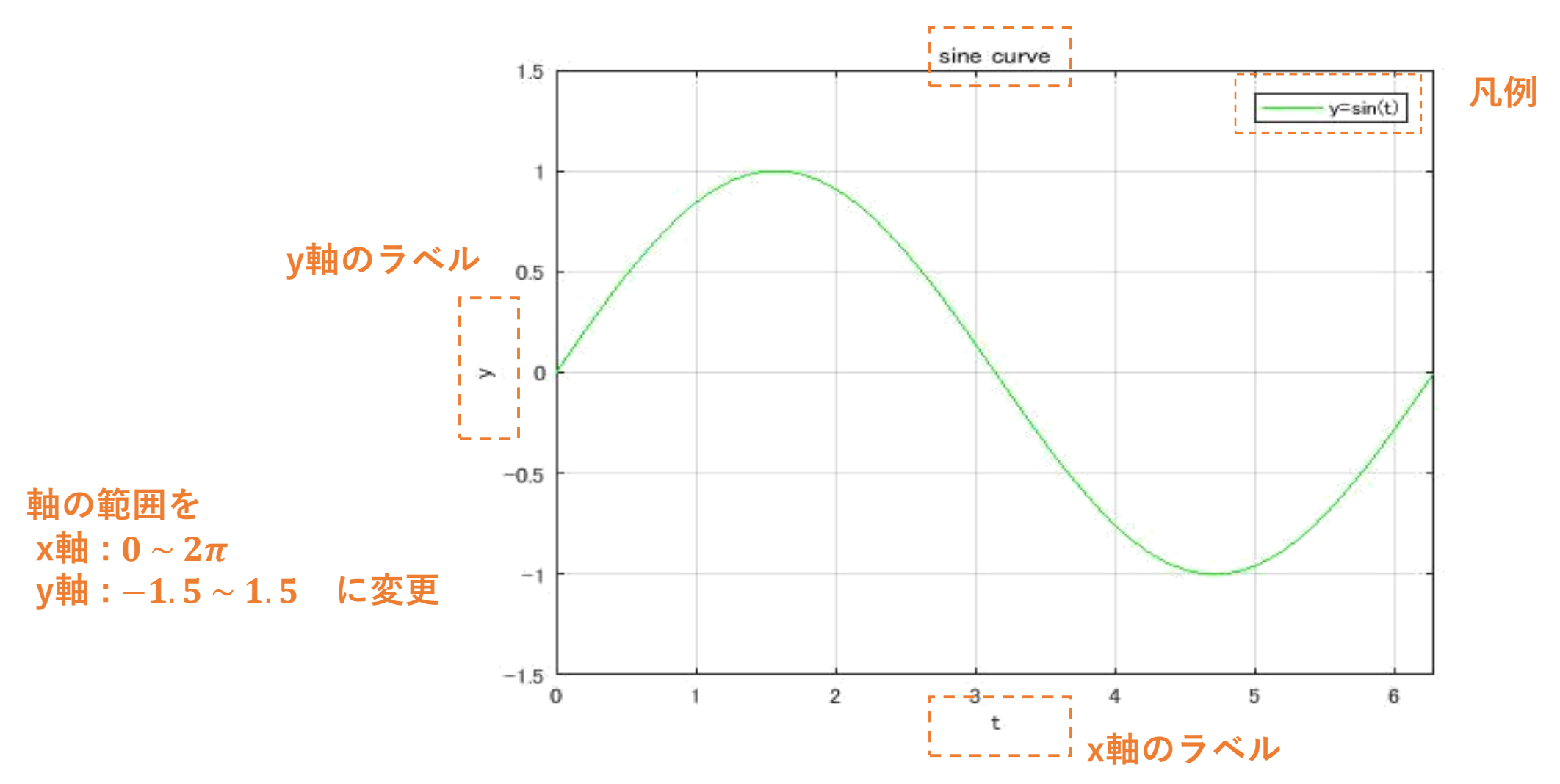

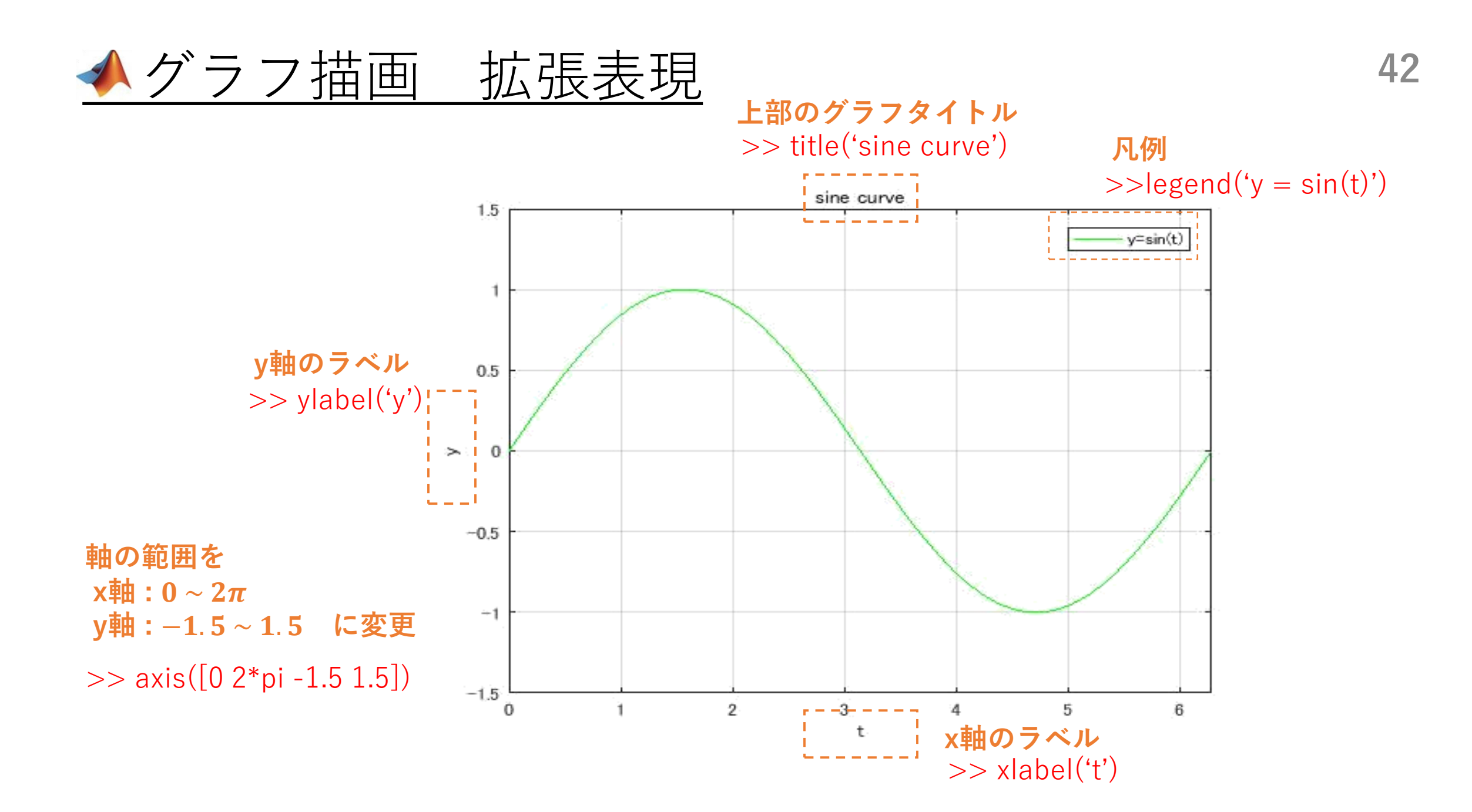

# ▲グラフ描写 拡張表現(2つ以上のデータ)

例題13 t が 0 ≤ t ≤ 2π, 刻み幅は 0.01 (t = 0:0.01:2π) のとき、 y<sub>1</sub> = sin t y<sub>2</sub> = cos t
のグラフをholdコマンドを利用して同時に描画してみよう。

#### グラフの重ね描き

- ⇒グラフを重ね描きする場合は、holdコマンド(on/off)を 使用すると今のグラフに重ね描きすることができる。
- ⇒描画されたグラフは**clfコマンド**で消すことができる。
- ⇒closeコマンドで、グラフが表示されているウインドウを 閉じることができる。

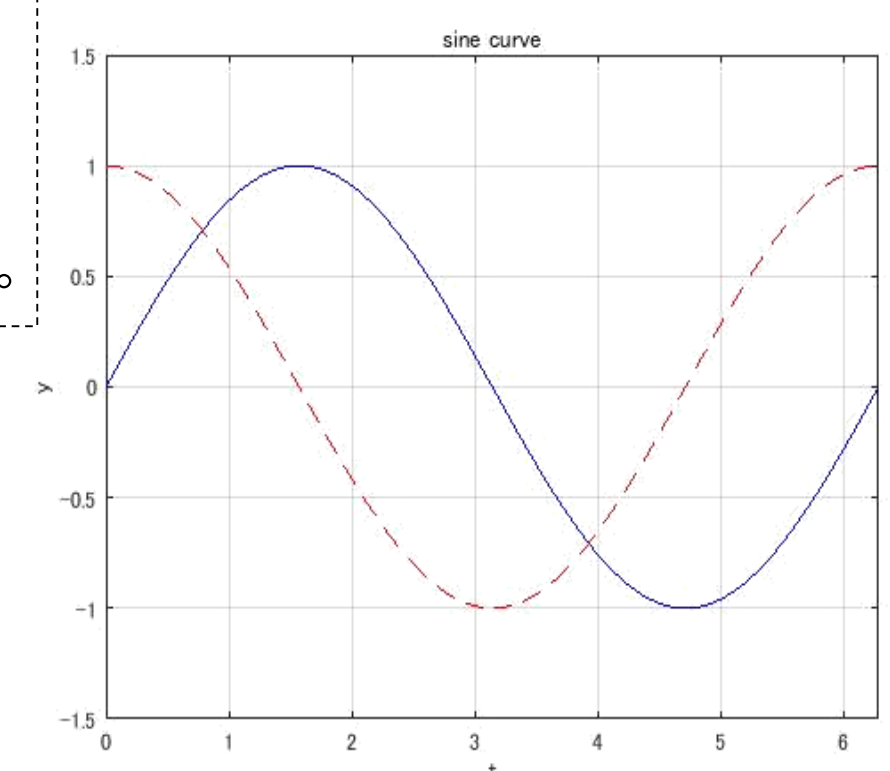

#### ≪ グラフ描写 拡張表現(2つ以上のデータ)

プログラム例 t = 0 : 0.01 : 2\*pi;  $t \text{ if } 0 \leq t \leq 2\pi$ ,刻み幅は 0.01 ( $t = 0: 0.01: 2\pi$ ) のとき、 y1 = sin(t); $y_1 = \sin t$  $y^2 = cos(t);$  $y_2 = \cos t$ のグラフをholdコマンドを利用して同時に描画してみよう。 plot(t,y1,'b'); hold on plot(t,y2,<u>'r--</u>'); 赤の鎖線でプロットする hold off title('sine curve'); xlabel('t'); ylabel('y'); grid on axis([0\_2\*pi -1.5\_1.5])

ΔΔ

#### グラフの重ね描き

例題13

- ⇒グラフを重ね描きする場合は、holdコマンド(on/off)を 使用すると今のグラフに重ね描きすることができる。(offでやめる) ⇒描画されたグラフは**clfコマンド**で消すことができる。
- ⇒closeコマンドで、グラフが表示されているウインドウを 閉じることができる。

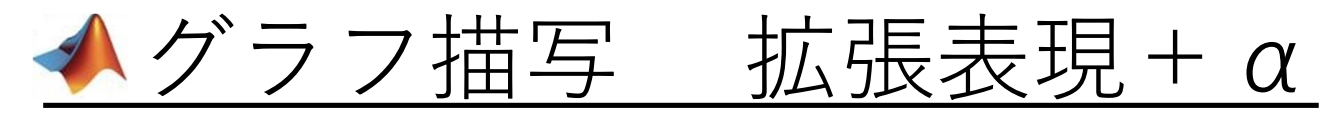

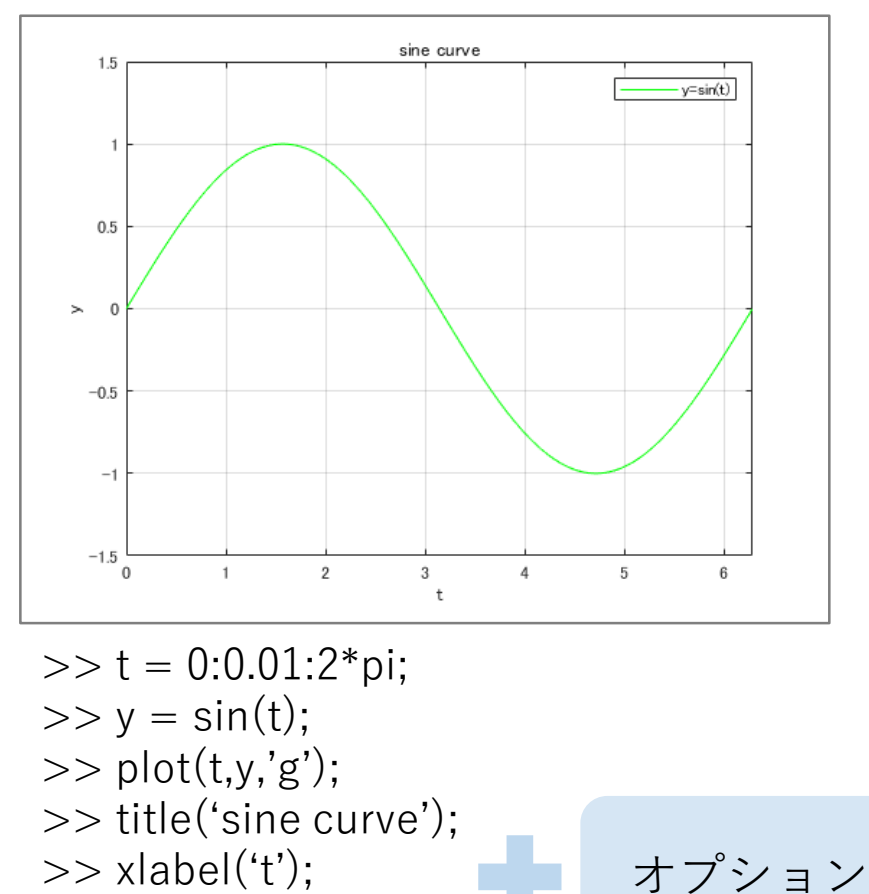

>> ylabel('y'); >> grid on

>> axis([0 2\*pi -1.5 1.5]);

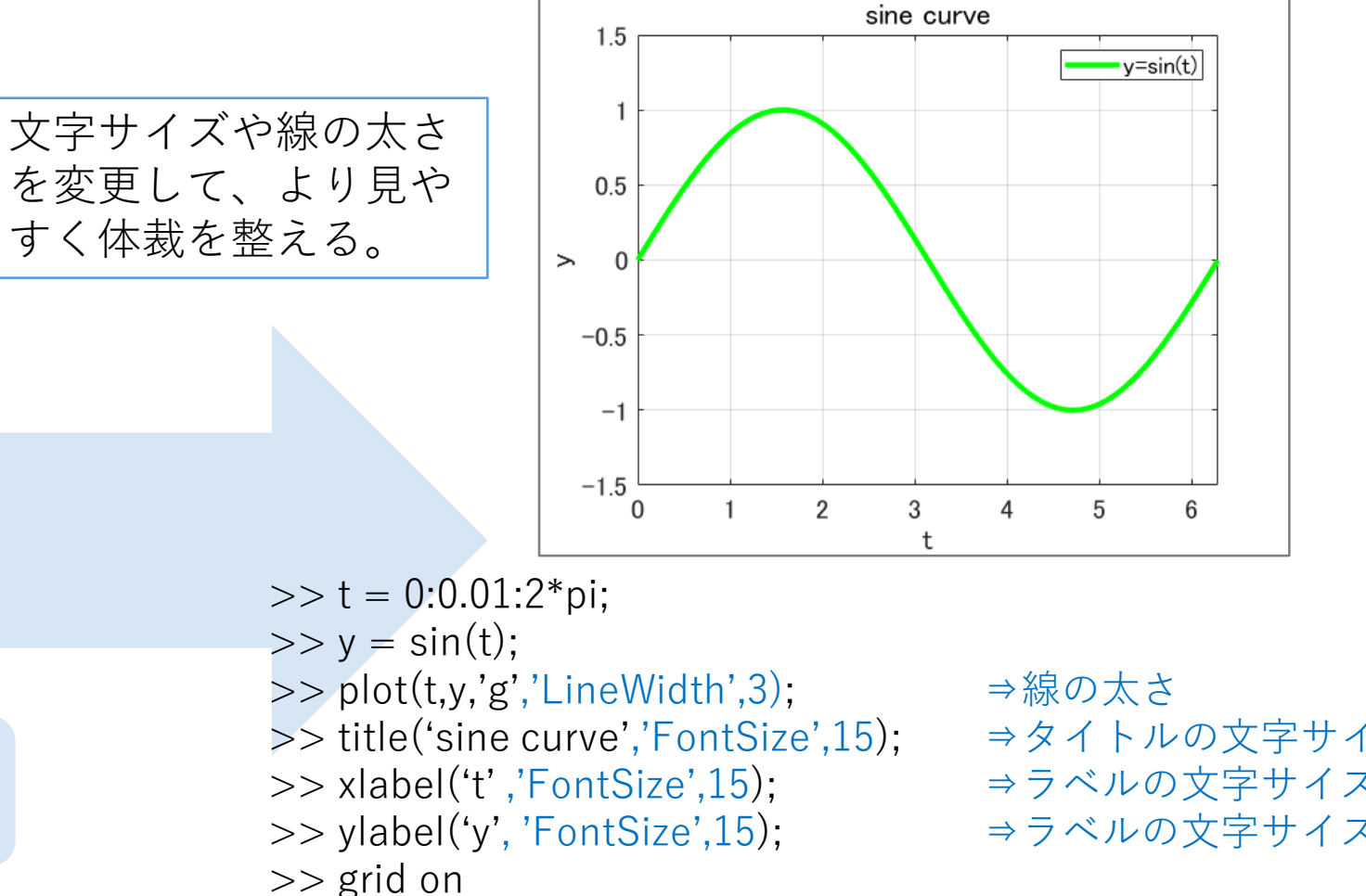

- >> legend('y=sin(t)', 'FontSize',15);
- >> axis([0 2\*pi -1.5 1.5]);
- >> set(gca, 'FontSize',15);

⇒タイトルの文字サイズ ⇒ラベルの文字サイズ ⇒ラベルの文字サイズ

⇒凡例の文字サイズ

⇒軸の文字サイズ

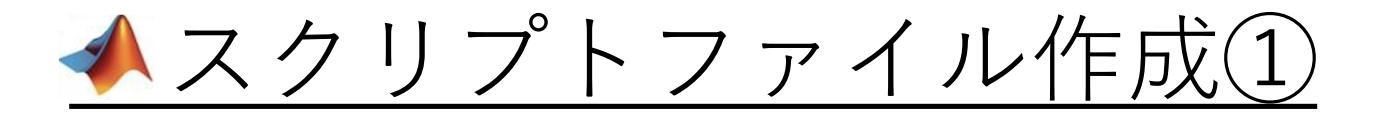

長く複雑な(複数の命令を実行する)プログラムのまとまりを保存する方法。 プログラムの内容がファイルとして保存できるため、後から編集・確認できる ようになる。

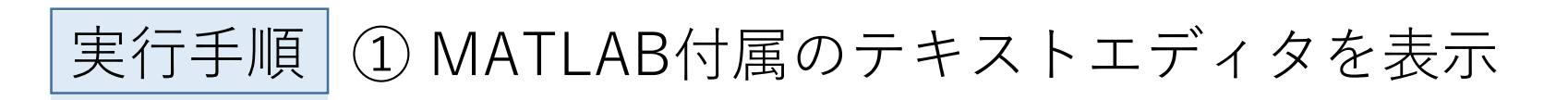

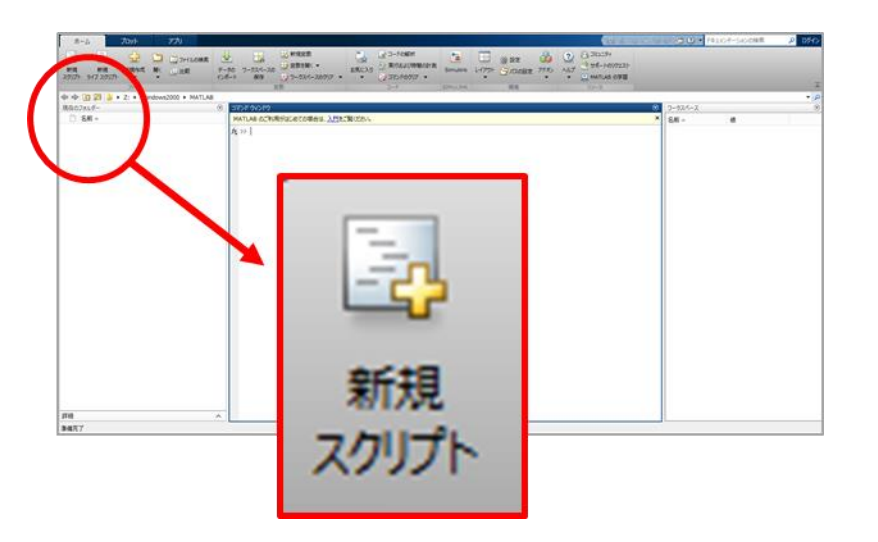

方法1:画面左上の"新規スクリプト" クリック 実行例

| >>edit |  |  |  |
|--------|--|--|--|
|        |  |  |  |
|        |  |  |  |

46

方法2:コマンドウィンドウ上に "edit"と入力

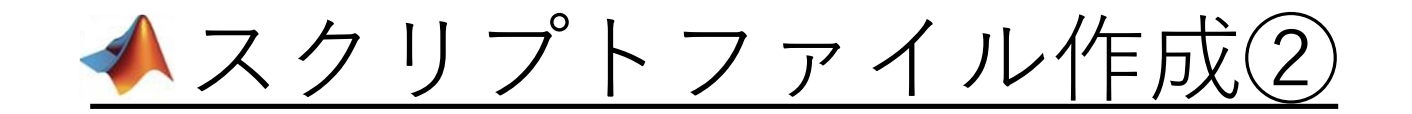

### ② 出力されたテキストエディタにプログラムを書いて保存

#### 注意△ 保存時の拡張子は".m"

### ③ プログラムの呼び出し

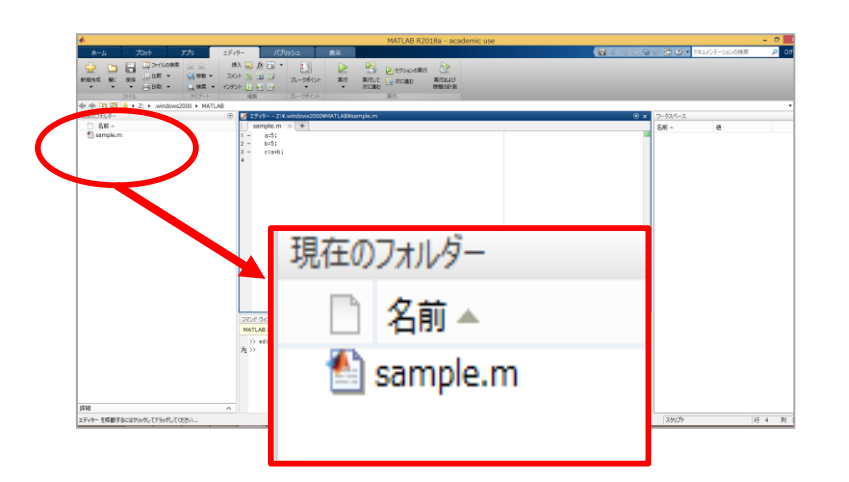

方法1:画面左のカレントディレクトリ上の 該当ファイルをクリック

#### 実行例 (sample.mの場合)

>>sample

方法2:コマンドウィンドウ上に ファイル名入力

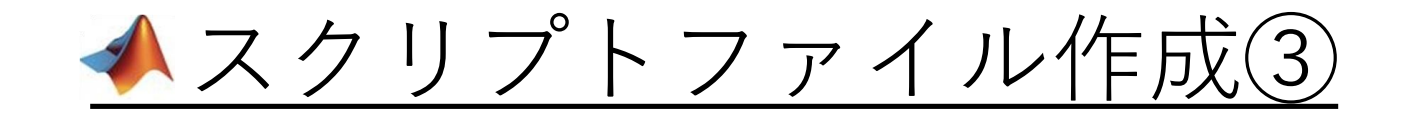

#### Mファイル使用時に便利な関数

### >>**clc**; コマンドウィンドウのクリア ⇒入力・出力の全てをクリアにし、画面を整理させる

>>pack;

ワークスペースのメモリ整理 ⇒限られたメモリ量を有効に使用する

### ▲スクリプトファイル作成 例題

**例題14** 例題12のプログラムをスクリプト化してみよう。

#### スクリプト例

|    | example14.m 🛛 🕂 🕇 |                         |  |
|----|-------------------|-------------------------|--|
| 1  |                   | %例題14の解答(スクリプト化)        |  |
| 2  | -                 | t = O : O.O1 : 2*pi;    |  |
| 3  | -                 | y = sin(t);             |  |
| 4  |                   |                         |  |
| 5  | -                 | plot(t,y,'g');          |  |
| 6  |                   |                         |  |
| 7  | -                 | title('sine curve');    |  |
| 8  | -                 | xlabel('t');            |  |
| 9  | -                 | ylabel('y');            |  |
| 10 |                   |                         |  |
| 11 | -                 | grid on                 |  |
| 12 | -                 | legend('y=sin(t)')      |  |
| 13 | -                 | axis([O 2*pi -1.5 1.5]) |  |
|    |                   |                         |  |

#### 実行結果

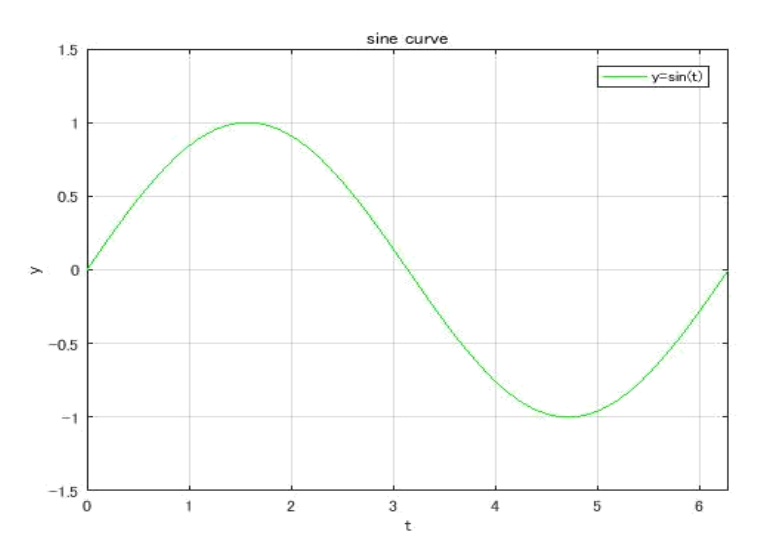

#### 実行例

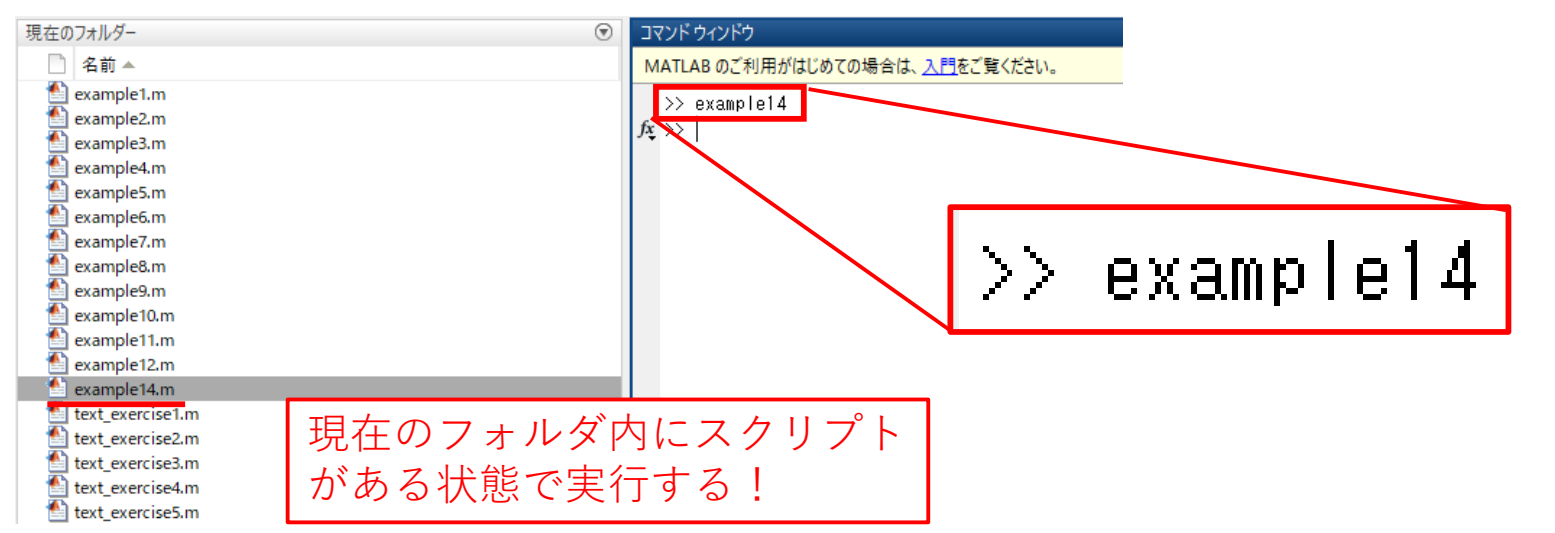

# ▲ヘルプドキュメント(docコマンド)

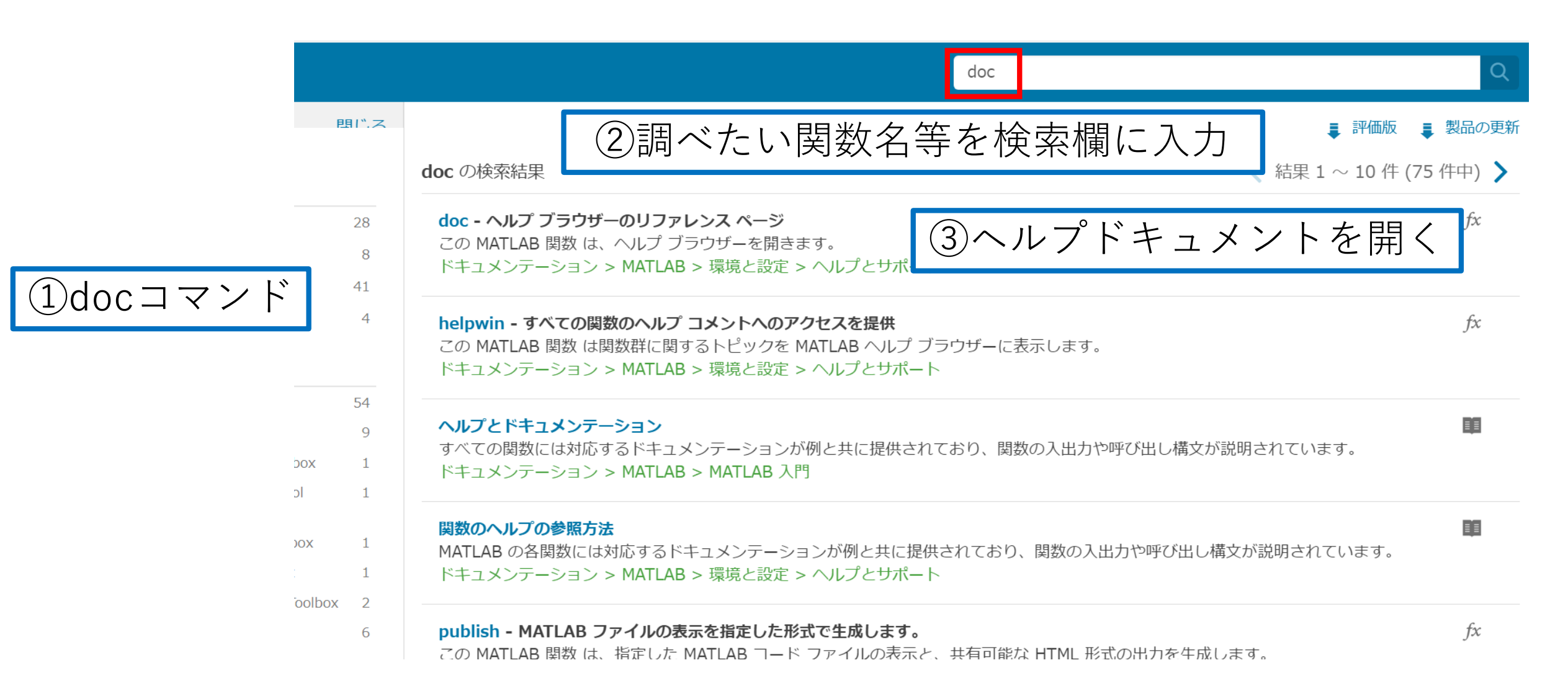

# ▲ヘルプドキュメント(docコマンド)

| ドキュメンテーシ                             | マヨン すべて 例 関数                                                                                                    | R2019b のドキュメンテーションを検索 Q                                                                                               |
|--------------------------------------|----------------------------------------------------------------------------------------------------|----------------------------------------------------------------------------------------------------|
| 日次 四次 四次 (ドキュメンテーションのホーム)            | *.ス<br>最新のリリースでは、このページがまだ翻訳されていません。 このページの最新版は                                                                                                    | ■ 評価版 ■ 製品の更新<br>英語でご覧になれます。                                                                                          |
| < MATLAB<br><< 環境と設定<br><< ヘルプとサポート  | <mark>doc</mark><br>ヘルプ ブラウザーのリファレンス ページ                                                                                                    | <b>R2019c</b><br>ページ内をすべて折りたたむ                                                                                        |
| doc<br>項目一覧<br>構文<br>説明<br>例<br>入力引数 | 構文<br>doc<br>doc name<br>説明                                                                                                    |                                                                                                    |
| ヒント参考                                | doc は、ヘルプ ブラウザーを開きます。ヘルプ ブラウザーが既に開かれているが表示<br>かれます。                                                                                                    | されていない場合、 <mark>doc</mark> により前面に移動され新しいタブが開                                                                          |
|                                      | <ul> <li>doc name は、関数、クラス、ブロックなど、name で指定された機能のドキュメンテー</li> <li>name に対応する MathWorks<sup>®</sup> のリファレンス ページがある場合、doc はヘルプドパーティまたはカスタムの HTML ドキュメンテーションは表示されません。</li> <li>name に対応するリファレンス ページがない場合、doc は name.m または name.ml ルプ テキストがある場合、doc はそれをヘルプ ブラウザーに表示します。</li> <li>name に対応するリファレンス ページがなく、かつ関連付けられたヘルプ テキスト検索結果をヘルプ ブラウザーに表示します。</li> </ul> | ーションを表示します。<br>ブラウザーにそのページを表示します。doc コマンドではサー<br>x という名前のファイル内でヘルプ テキストを検索します。ヘ<br>-がない場合、doc は name のドキュメンテーションを検索し、 |
|                                      | 例                                                                                                    | すべて折りたたむ                                                                                                    |
|                                      | い 問数リファレンス ページの表示                                                                                                    |                                                                                                    |

# ▲自由に試せる例題(docコマンド)

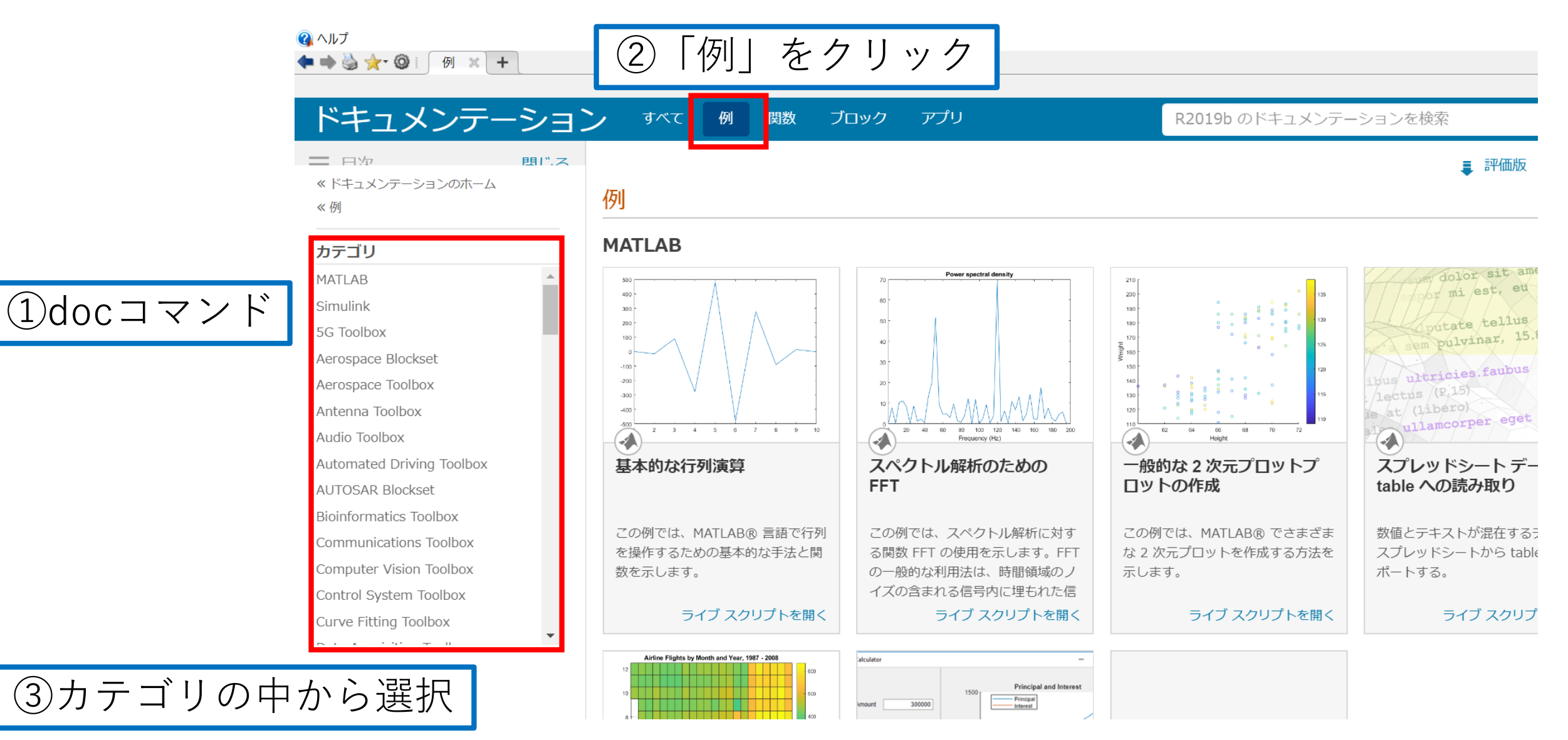

# ▲自由に試せる例題(docコマンド)

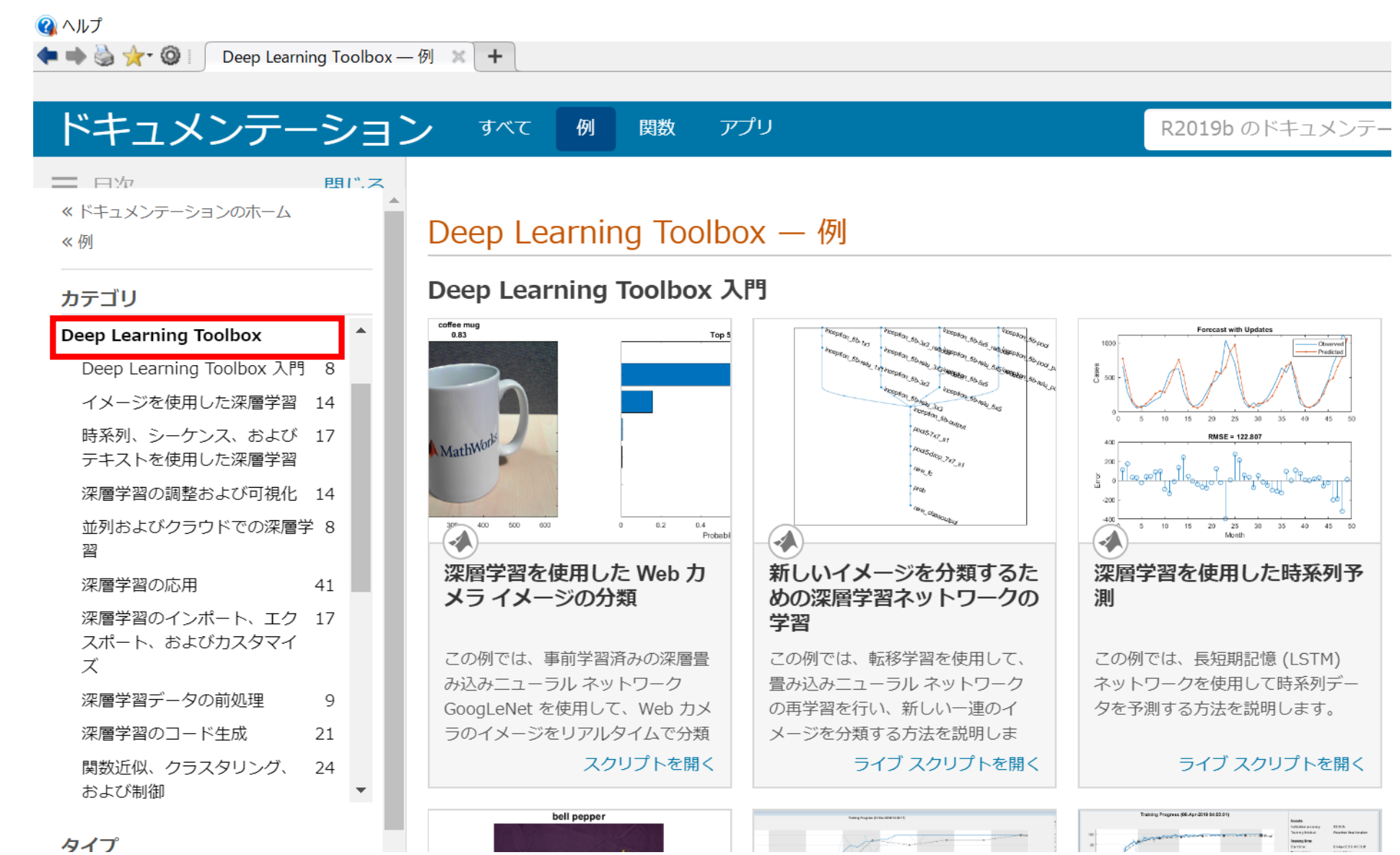

# <u>▲ソースコードの確認(editコマンド)</u>

>> edit strcat **fx** >>

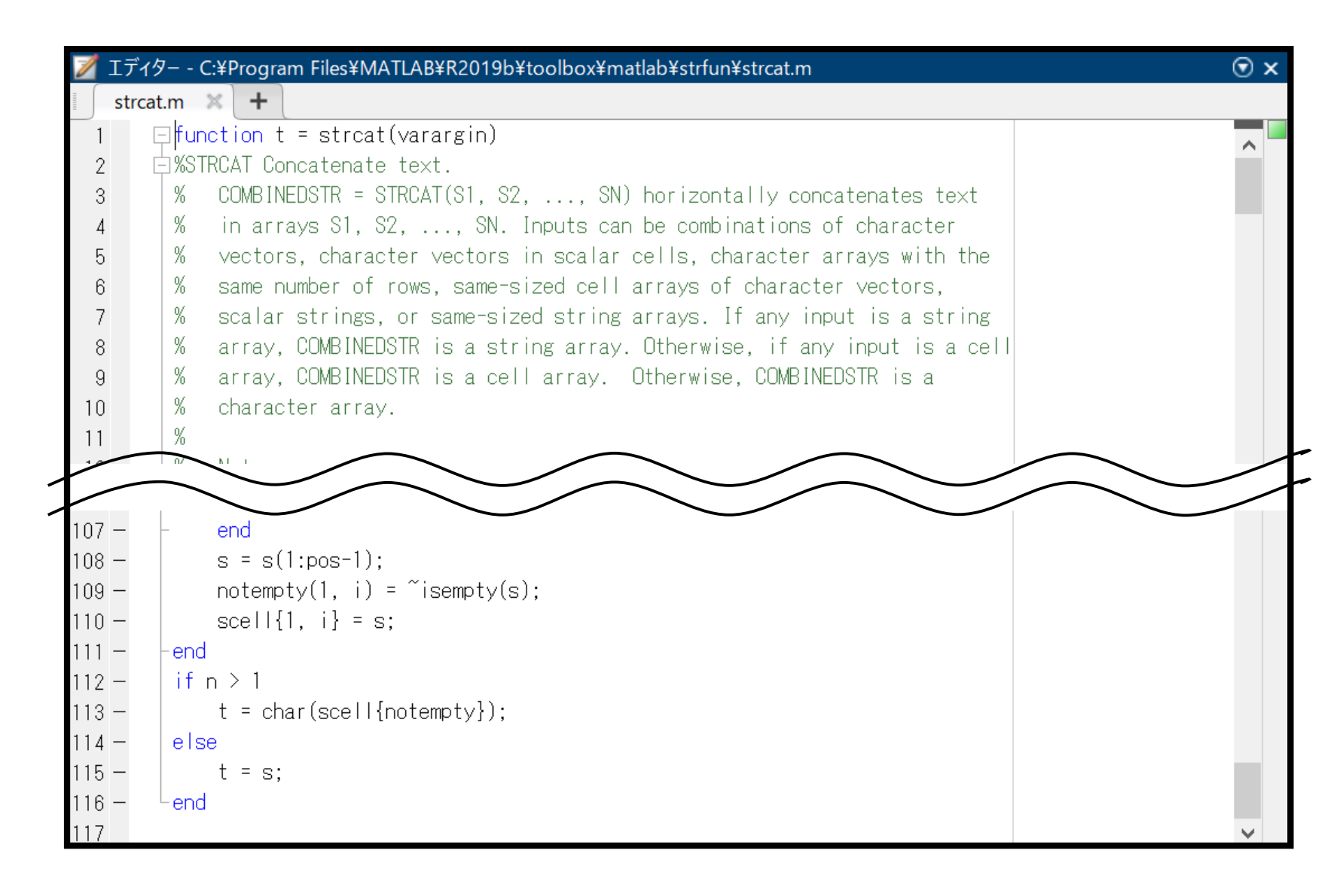

### <u>▲技術・アルゴリズム説明の参照</u>

#### 1. MathWorksのホームページへアクセス

左最下部の「MathWorks」から
 「発見する…」をクリック

#### 技術計算における課題の解決方法を見つける

サイト内検索

Q

🚦 評価版 🐛 営業へのお問い合わせ

| MathWorks<br>Accelerating the pace of engineering and<br>science<br>MathWorksはエンジニアや研究者向け数値<br>解析ソフトウェアのリーディングカンパニー<br>です。<br>発見する… | <b>製品を見る</b><br>MATLAB<br>Simulink<br>学生向けソフト<br>ウェア<br>ハードウェア サ<br>ポート<br>File Exchange | 試す、購入<br>ダウンロー<br>評価版ソフ<br>ア<br>営業へのお<br>わせ<br>価格とライ | 画画画動動八画カッ |  |  |
|----------------------------------------------------------------------------------------------------|------------------------------------------------------------------------------------------|------------------------------------------------------|-----------|--|--|
| <ul> <li>登日本</li> <li>特許(英語)   商標(英語)   プライバシーオ</li> <li>© 1994-2020 The MathWorks, Inc.</li> </ul>                                 | 日本<br>(英語)   商標(英語)   プライバシー ポリシー(英語)   違法コピー防止(3<br>94-2020 The MathWorks, Inc.         |                                                      |           |  |  |

#### 象奶理 金 処理アルゴリズム アノ 認識 金麗 処理 Sol 検出 最 処理 変換 遺 解析 MA ープロファイル シ ジ検出 S 弓処理・通信 積 (第5世代移動通信) 解 リエ変換 Ŧ 数解析 産 ジタルフィルター

注目の MATLAB および Simulink の機能をビデオ、参考例、ドキュメンテーション、その他のリソースを通して学ぶ。

MATLAB によるウェーブレット変換 OFDM PLL ビームフォーミング

| 金融機関                         | 統計・機械学習               |
|------------------------------|-----------------------|
| アルゴリズム取引                     | 異常検知                  |
| 金融工学                         | モンテカルロ シミュレーション       |
| Solvency II                  | クラスタリング               |
|                              | 線形回帰                  |
| 最適化                          | 非線形回帰                 |
| 遺伝的アルゴリズム                    | 平滑化                   |
| MATLAB および Simulink による設計最適化 | ディープラーニング             |
| シミュレーテッド アニーリング              | 畳み込みニューラルネットワーク (CNN) |
|                              | 人工知能 (AI)             |
| シンボリック計算                     | 外観検査                  |
| 建公                           | 教師あり学習                |
| イモノJ<br>毎7+ビ毎7               | 教師なし学習                |
|                              | 予知保全                  |
| モンテカルロシミエレーション               | 機械学習                  |
| 産業オートメーション・機械                | 管理図                   |
|                              | ニューラルネットワーク           |
| デジタルツイン                      | オートエンコーダ              |
| Simulink を使用したモーター制御の設計      | LSTM (長・短期記憶)         |
| <b>今</b> 副丁学                 | AutoML                |
| <b>並開上子</b>                  |                       |

# ▲技術・アルゴリズム説明の参照

#### PID制御

サイト内検索

#### 畳み込みニューラルネットワーク (CNN)

#### サイト内検索

#### PID 制御とは

PID制御は、古くから産業界で幅広く使用されているフィードバいいやすく、長年の経験の蓄積からも、実用化されているフィード、モーター速度制御や温度制御など応用先は様々です。PIDという4分(D: Differential)の頭文字に由来します。

図1は、一般的なフィードバック制御系のブロック線図を表してし れています。PID制御の仕組みは、図2に示すように、制御対象カ 信号に対して、比例演算、積分演算、そして、微分演算の3つの重 ます。言い換えると、PID制御は、比例制御、積分制御、そして、 かした制御が可能となります。制御理論の立場では、PID制御を 枠組みの中で、つまり、伝達関数を用いた周波数領域の世界の中

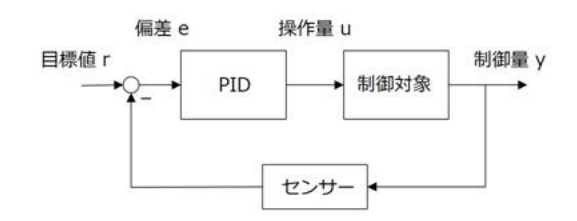

図1: フィードバック制御系

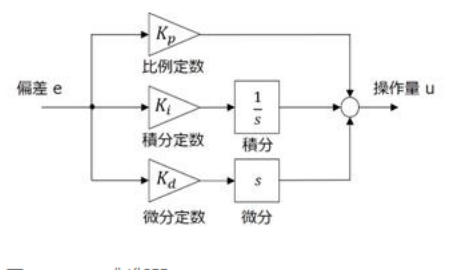

図2: PID制御器

#### 畳み込みニューラルネットワークとは

畳み込みニューラルネットワーク(Convolutional Neural Network: CNN ニューラルネットワークで、特に画像認識の分野で優れた性能を発揮してい 込み層」や「プーリング層」などの幾つかの特徴的な機能を持った層を積み れています。

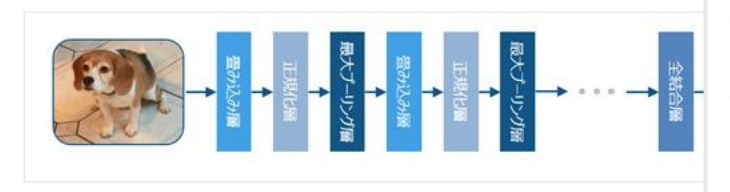

畳み込みニューラルネットワーク

R

この畳み込みニューラルネットワークは、主に一般物体認識と呼ばれる画像 して使われているものですが、この圧倒的な性能の他に、転移学習による効 などもこの技術が普及した大きなきっかけになったと言えるでしょう。次節 な仕組みについてみていきます。

畳み込みニューラルネットワークの仕組み 畳み込み層

R

ー般的なニューラルネットワークでは層状にニューロンを配置し、前後の層 が普通ですが、この畳み込みニューラルネットワークではこのニューロン同 という手法を使うことで、画像の畳み込みに相当するような処理をニューラ 功しています。この層は「畳み込み層」と呼ばれ、この畳み込みニューラル す。

R

#### 画像処理

#### 画像処理とは

画像処理(英語: Image Processing)とは、カメラ等で取り込んだデジタル画像から意図した情報を取り出すために処理加工行うことをいいます。情報を取り出す画像解析とその解析をしやすくするために行う前処理を合わせて指すのが一般的です。

画像処理の歴史は1960年代から人工衛星が取得した衛星画像処理の品質改善のために研究が始まり、CTやMRI等の医用画像 処理に徐々に広がっていきました。その後、PCの価格低下と処理の高速化、デジタルカメラの普及により、一般用途での活」 が急速に広がりました。また高解像度なデータを高速画像処理する必要性から、画像処理にFPGA等のハードウェアを使用す るケースも増えてきています。

#### 画像処理の利用と応用例

画像処理はノイズを取り除いてきれいな画像を出力する以外にも、最近では、コンピュータ上で特定の物体を見つける画像 識の活用が増えています。人間の視覚による直感的な判断をコンピュータが行えるようになることで、これまで人による目そ 検査に頼っていた生産ラインでの外観検査等をコンピュータによる画像検査に置き換える動きが進んでいます。

その応用は医用画像、顔認識、文字認識(OCR)といったより高度な対象に広がってきており、ロボット産業の市場拡大の傾向から、ロボットの目(画像のセンサ)として動体検出や3次元画像処理を取り扱うコンピュータビジョンという研究分野として発展しています。(画像認識とは)

#### 画像処理での色空間

カラー JPEG,BMP形式等のデジタル画像データでは、各画素(ピクセル)をRGBの色空間で取り扱われます。画像処理の色調 にRGB色空間を利用すると、黄色等の中間色を作る場合にはRGB3色の配合と最終的な色の関係理解をした上で調整する必 があります。そこで人間の直感に近い処理を可能にするためにHSV色空間を用いることがある。HSVは色相(Hue)、彩度 (Saturation)、明度(Value)の軸で色を表し、〇〇色をこのぐらいの明るさでという調整が容易となります。

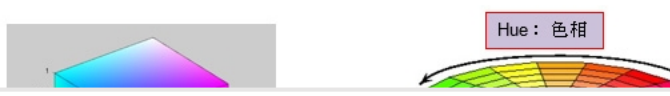

56

サイト内検索

Q

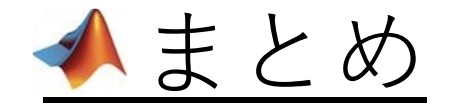

### MATLABは

### **解析・モデリング・シミュレーション**を 扱うことに適した数値計算処理ソフト

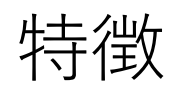

✓データ型や大きさの宣言が不要で記述が簡単
 ✓豊富なオプションを持つ描画機能
 ✓他アプリケーションとの連携

### <u> MATLAB Campus-Wide Licenseとは</u>

### ~いつでも、どこでも、誰でも、制約のない利用環境~

- 対象: 学校に所属している全ての教職員、学生
- 対象マシン:学校管理のマシン、教職員/学生個人のマシン 台数無制限
- 利用場所: 演習室、研究室、実験室、自宅あらゆる場所で利用可能
- 付加サービス: ブラウザやタブレット端末からの利用など、オンラインサービスを提供

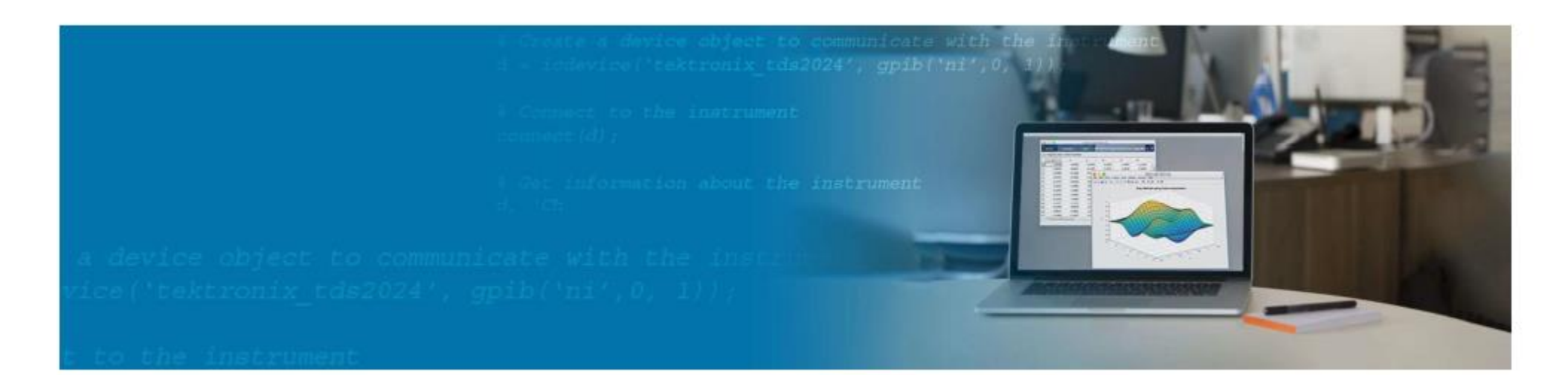

### ▲ MATLAB Campus-Wide License利用手順

利用手順

利用を希望する方は,以下の手順に従ってください。

- 1. MathWorksアカウントをこちらから作成してください。 | math works account ] で検索 \*登録上の注意
  - 1. 記載するメールアドレスは, MeijiMailのアドレス(\*@meiji.ac.jp)のみとします。
  - 2. 登録すると「Verify Email Address」というメールがMathWorks社から届きますので,アドレスの認証 を行ってください。
- 2. 各自, MathWorks社サイトより製品をダウンロードし, インストールしてください。

インストールの詳細は、MathWork社のHPをご参照ください。

3. 利用開始から1年経過する毎に、ライセンス更新作業をしてください。

アプリケーションを起動し,メニューの[ヘルプ]→[ライセンス]から「現在のライセンスを更新する」を選 択することで完了します。

なお、Matlabの継続利用とは別に、MathWorksアカウントの作成から1年経過する毎に、MathWorks社から再認証の確認メールが届きます。

そのメールにある手順に沿って再認証手続きをしてください。

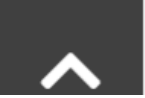

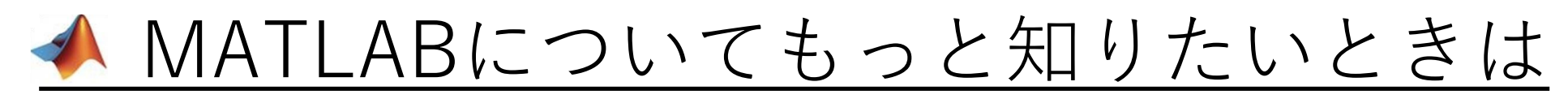

### オンライン自習システムへのアクセス(無償2時間コース)

https://matlabacademy.mathworks.com/jp

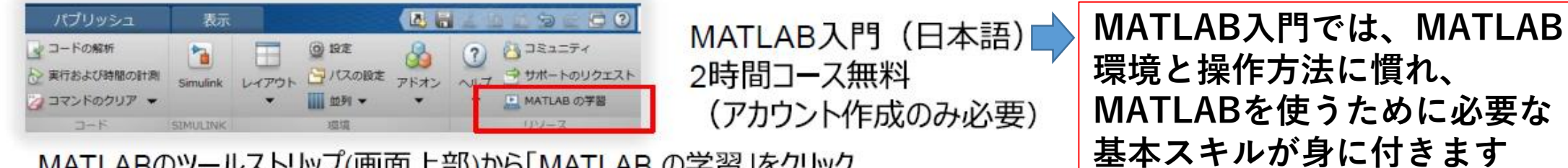

60

MATLABのツールストリップ(画面上部)から「MATLABの学習」をクリック または「matlab academy」で検索してURLを見つけログイン 「MATLAB入門でMATLABを学ぶ」をクリック

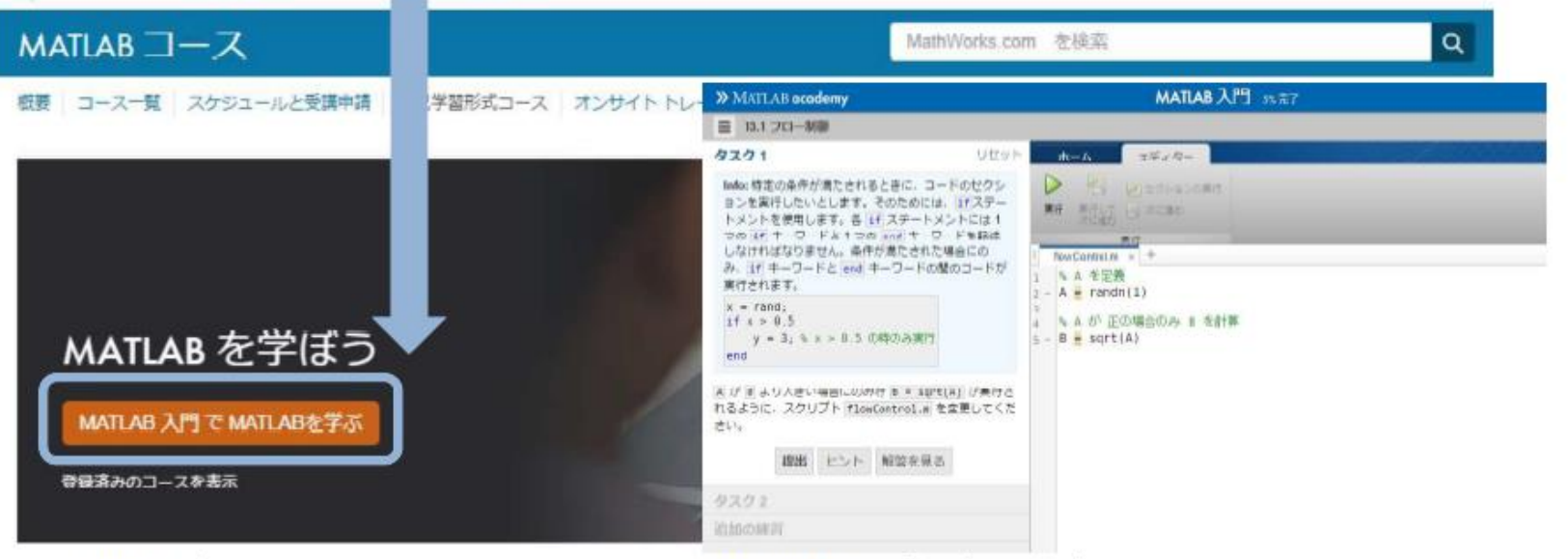

WEBブラウザベースのクラウド環境上で、MATLABのプログラミング演習が可能

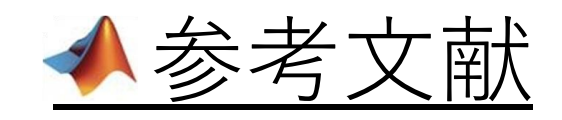

- ・「MATLAB講習会 導入編 2019年度テキスト、補足資料」 『<u>https://www.meiji.ac.jp/isys/doc/internal/matlab01201808.pdf</u>』 『<u>https://www.meiji.ac.jp/isys/doc/internal/matlab01201808appe</u> <u>ndix.pdf</u>』
- ・池原雅章・奥田正浩・長井隆行(2006) 『だれでもわかるMATLAB 即戦力ツールブック』培風館

・上阪吉則(2011)
 『MATLABプログラミング入門』牧野書店

明治大学生田図書館で借りることが出来ます!

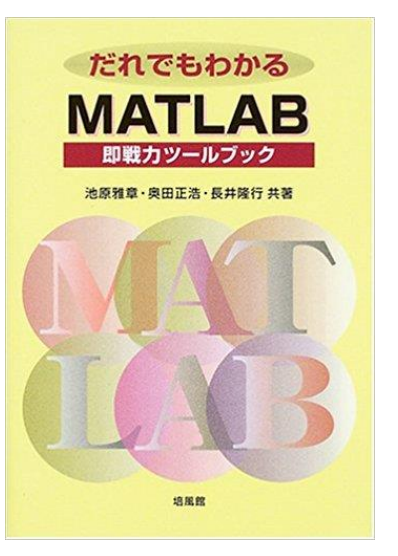

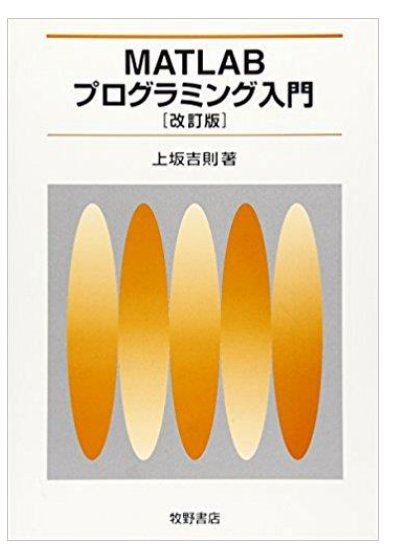